#### **NYC** Sustainability Help Center

### How to Benchmark Training Series Benchmarking a Campus

#### What is a Campus?

A campus can be a collection of two or more buildings sharing at least one energy source or two or more buildings on the same tax lot.

Benchmarking as a campus allows you to measure performance across numerous buildings and at individual levels.

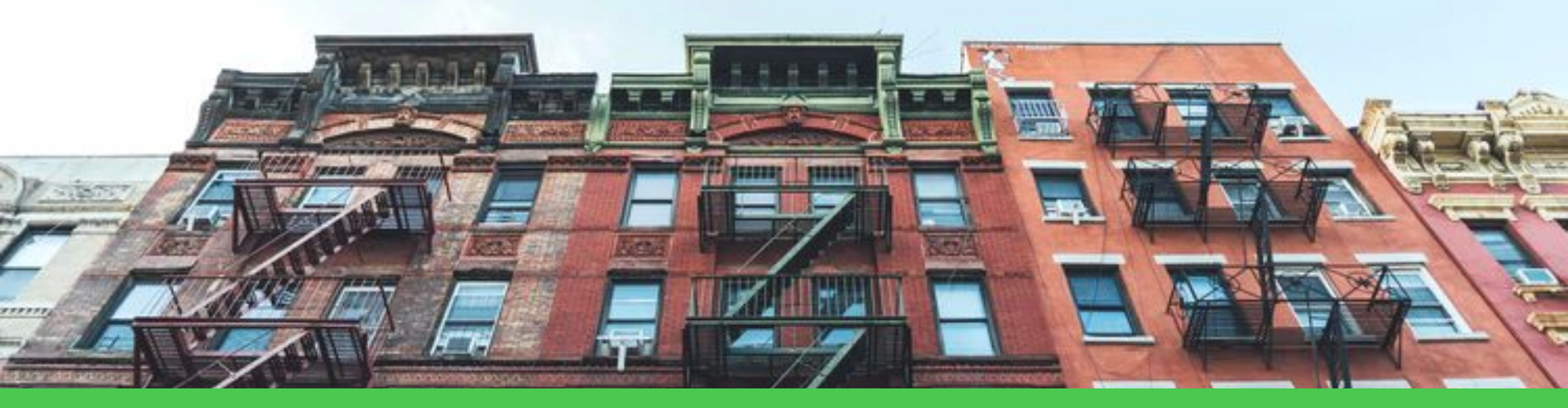

### Start Here!

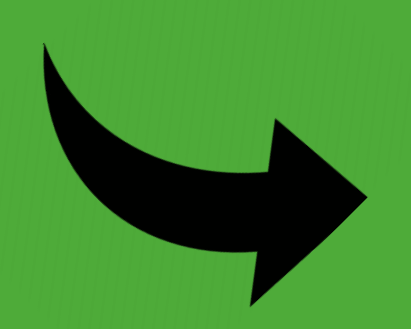

Am I on the Covered Buildings List? (Click on Step #1)

#### nyc.gov/ComplianceInstructions

|                      | Buildings               |         |                                                                      |                         |            |             |                                        |        |  |  |  |
|----------------------|-------------------------|---------|----------------------------------------------------------------------|-------------------------|------------|-------------|----------------------------------------|--------|--|--|--|
| ħ                    | DOB                     | Tenant  | Property or Business Owner                                           | Industry                | Safety     | Codes       | Search Q                               |        |  |  |  |
| Cod                  | de Develo               | pment   | NYC Codes                                                            | Code                    | Notes      |             | Reference                              |        |  |  |  |
| 2014 Co<br>Energy    | onstruction<br>Conserva | 1 Codes | Compliance In                                                        | struct                  | ions       |             |                                        |        |  |  |  |
| Electric<br>Prior Co | al Code<br>odes         |         | Benchmarking<br>The annual benchmarking<br>below:                    | compliand               | ce proces  | s consist ( | of the following steps, described in a | letail |  |  |  |
| Sustain              | ability                 |         | Check the Covered Buildings List (CBL) for your property every year. |                         |            |             |                                        |        |  |  |  |
| Code To              | ools                    |         | Set up an account in El                                              |                         | TAR Portf  | olio Mana   | ager® if you do not have one.          | +      |  |  |  |
|                      | <b>1 1</b> chara        |         | Enter or review building                                             | g <mark>characte</mark> | eristics a | nd uses.    |                                        | +      |  |  |  |
| Print                | Share                   |         | Collect whole building                                               | energy da               | ita (and w | ater data   | , if required) from utilities.         | +      |  |  |  |
|                      |                         |         | Confirm and enter BBL                                                | and BIN i               | nformatio  | on (mand    | atory fields).                         | +      |  |  |  |
|                      |                         |         | Check your data for err                                              | ors and c               | ompleten   | ess.        |                                        | +      |  |  |  |
|                      |                         |         | Submit usage data to ti                                              | ne City by              | May 1 th   | rough Po    | ortfolio Manager®                      |        |  |  |  |

### **Check the Covered Buildings List**

Click a topic, or press the enter key on a topic, to reveal its answer.

#### Electrical Code

**Prior Codes** 

#### **Sustainability**

Code Tools

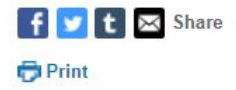

#### Benchmarking

The annual benchmarking compliance process consist of the following steps, described in detail below:

#### Check the Covered Buildings List (CBL) for your property every year.

\***Note:** The Covered Buildings List is sorted by the property's 10-digit borough, block and lot number (BBL). To find your building on the list, select Control F (CTRL + F) on your computer keyboard to open a search dialog box, and enter your property's BBL.\*

To find your property's BBL number, please review your latest property tax bill from the Department of Finance (DOF) by visiting the **DOF Property Tax Bill search**. Properties listed in the following Covered Buildings List are required to benchmark their 2021 calendar year energy and water consumption prior to May 1, 2022:

Click Here!

- Covered Buildings List for Benchmarking Compliance in 2022 (Excel)
- Covered Buildings List for Benchmarking Compliance in 2022 (PDF)

### **Check the Covered Buildings List**

Find your BBL & BIN on: BIS Web (Building Information Search)

Borough = 1 digit Block = 5 digits Lot = 4 digits Example - 2038190001 Note the Building Count column Required to Multiple Buildings less than DOF Gross report Building Building Street 100,000 with one of the Tax Class **10 Digit BBL** Block Street Name automated Boro Lot Esmnt Square Zipcode Class Count buildings on the tax lot Number water data from Footage greater than 25,000 GSF DEP? Y/N 2038100013 10472 Y 2 3810 13 D1 2 34.815 2104 CROSS BRONX EXPWY SR S 1 2038120017 Y 2 3812 17 C1 2 1 49,550 2124 ELLIS AVENUE 10462 2 2038120055 Y 2 3812 55 C1 1 44,550 2155 GLEASON AVENUE 10462 2 2038130037 V 2 C1 32.899 3813 37 1 2160 NEWBOID AVENUE 10462 2022140001 2 2 3814 1 D1 126.054 OLMSTEAD AVENUE 10462 1266 Y 2038190001 C7 2 2 3819 1 3 115,904 2200 POWELL AVENUE 10462 2050100000 2 2 2267 3819 50 C7 HAVILAND AVENUE 10462 33.000 2 2 33,440 10462 2038200042 3820 42 C7 2266 **GLEASON AVENUE** N 1 2038230007 V 2 K7 4 1 3823 7 29,819 2244 WESTCHESTER AVENUE 10462

### Do I need to set up a Campus?

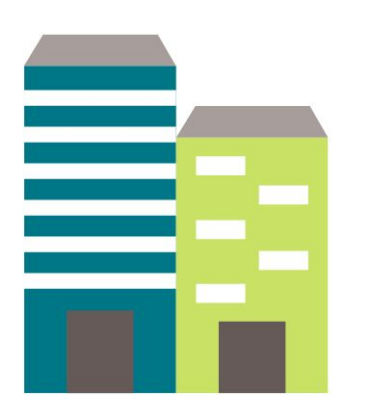

- Two or more buildings
- Same BBL

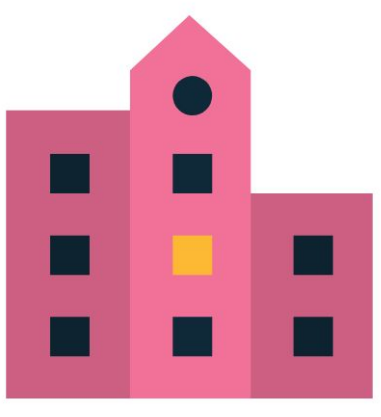

- Two or more buildings
- Two or more BBLS
- Sharing Energy

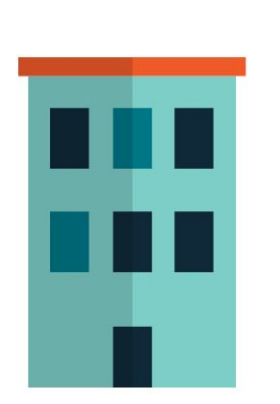

- One stand-alone building
- Lies on two BBLs

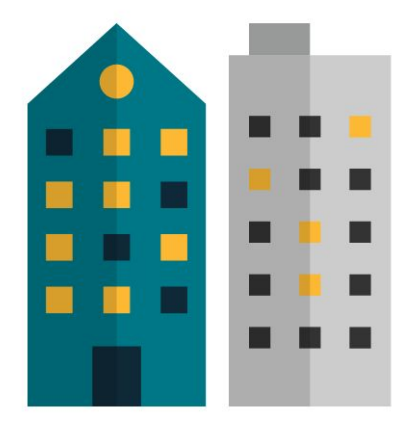

- Two stand-alone buildings
- Same Owner
- Different BBLs
- NOT Sharing Energy

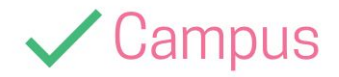

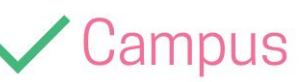

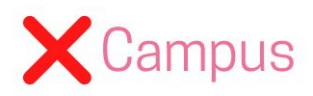

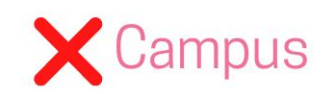

How do I set up a Campus in Portfolio Manager?

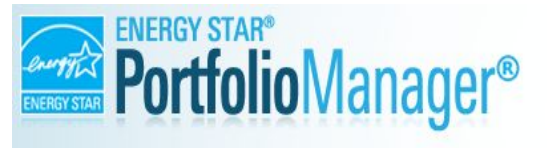

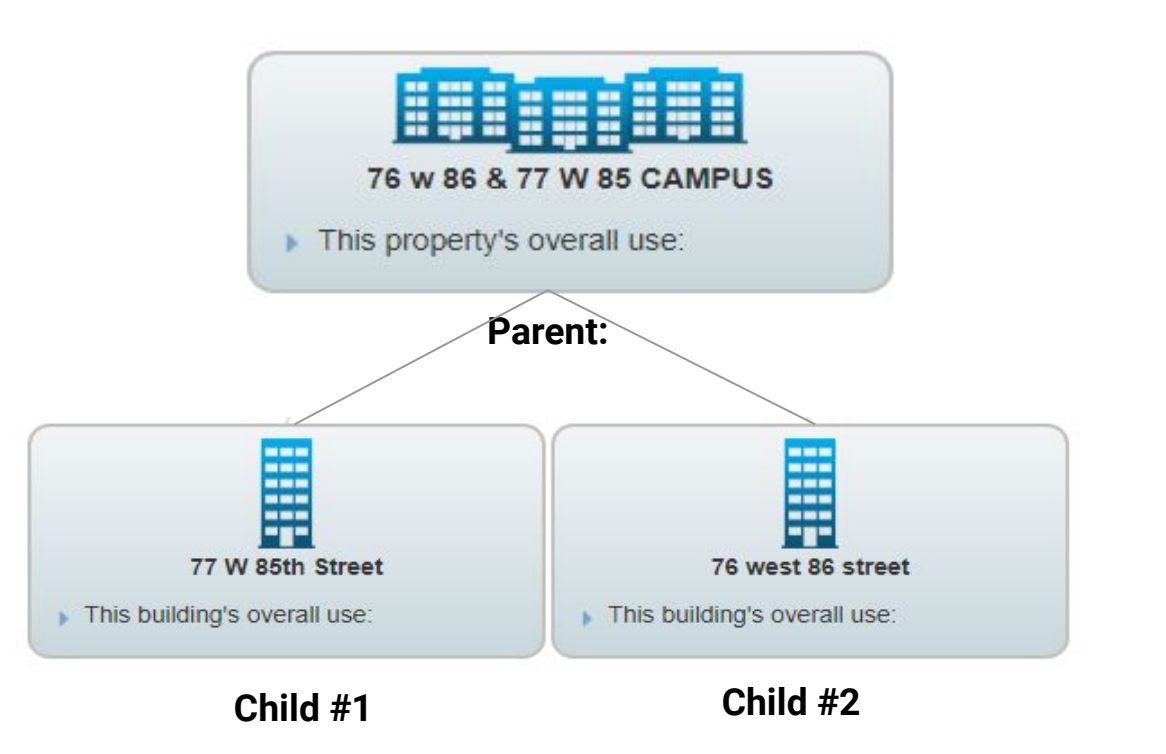

### **ESPM Campus Guide**

ENERGY STAR Portfolio Manager has a How to benchmark a Campus Guide

- Defines campus terms: (i.e. parent property, child property, campus level)
- FAQs Section
- 5 Pages

#### ENERGY STAR® PortfolioManager®

"How To" Series

Steps to Benchmark a

Create "Parent" Property

Confirm meter configurations

2. Add "Child" Properties

Campus

3 Add Meters

Review campus

#### How to Benchmark a Campus in Portfolio Manager®

EPA's ENERGY STAR Portfolio Manager tool helps you measure and track the energy and water use, waste and materials, and greenhouse gas emissions of your buildings, all in a secure online environment. You can use the tool to identify under-performing buildings, set investment priorities, verify efficiency improvements, and receive EPA recognition for superior energy performance.

Within Portfolio Manager, you can benchmark single building properties, as well multi-building properties (more commonly referred to as campuses). Benchmarking a campus allows you to measure the performance of single-

building properties, while also tracking how these properties contribute to campus-wide performance. For the purposes of this document, the campus-building level relationship is described using the following terms:

Campus-level terms:

: Campus // Parent property // Multi-building property

Building-level terms:

Building // Child property // Single-building property

Please note that if you plan to apply for ENERGY STAR Certification for your campus, some additional guidelines must be followed. In order to be eligible for ENERGY STAR Certification, a campus of buildings must be a single, cohesive property with a single shared primary function. Only five property types are eligible to apply for certification as a campus (and, in fact, if these property types consist of multiple buildings, they must certify as a campus – individual buildings cannot be cherry-picked for certification while others are excluded):

- Hospital
- Hotel
- K-12 School
- Multifamily Housing
- Senior Care Community

## One Parent property for all the Child properties

The Parent property is a **virtual** property profile that represents the **aggregate consumption** of all individual child properties. The Parent property holds the combined GFA and property use details of all buildings, as well as all of the BBLs and BINs associated with the campus.

#### One Child for each BIN

The Child properties **represent real buildings**. Create one Child Property for each BIN. The Child properties should have the BIN, BBL, and GFA that corresponds to the individual building it represents.

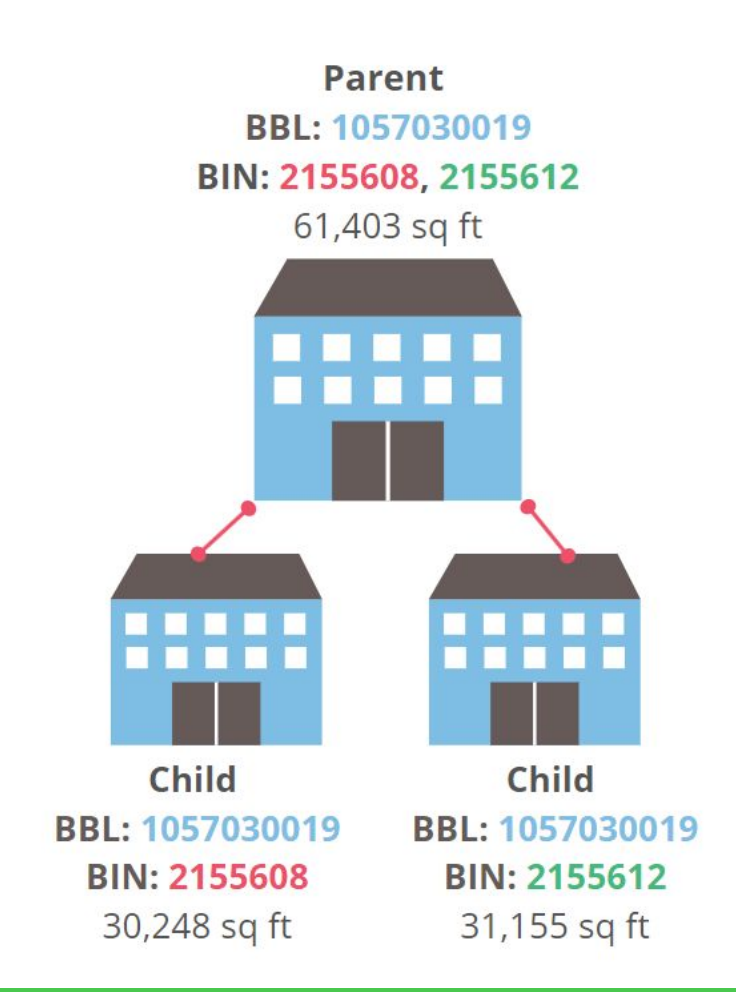

### How Many Child Properties Should I Create?

#### • One Child per BIN # on the BBL

- Ex. 3 BIN #s for a single BBL indicates there are 3 buildings and will require 3 Child Property Profiles
- A Child for any building that shares energy with a building on the CBL
  - Applies to a building that shares energy, even if the building is on a different BBL or not on the Covered Buildings List
  - See next slide for example

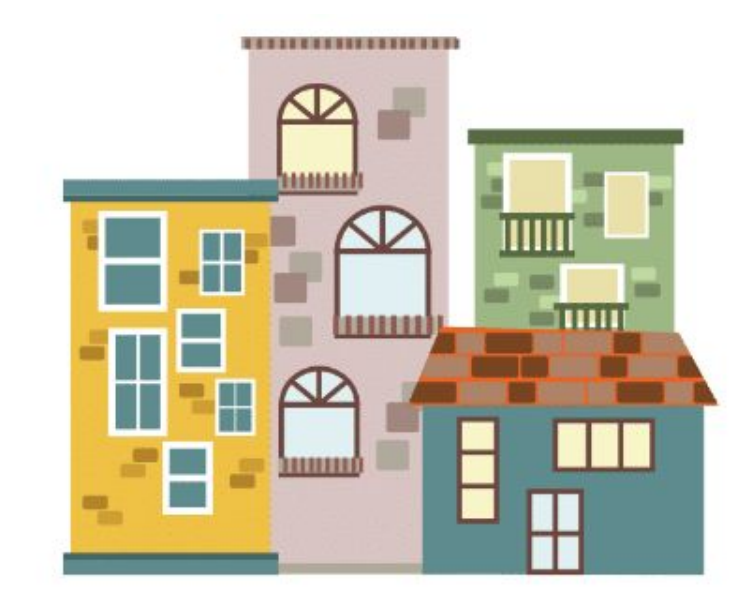

### (Cont.) One Child per BIN # on the BBL

**BBL: 3002690128** is on the CBL and there are two buildings = 2 child properties. At least one building is over 25k sq ft.

**BBL: 3002690127** is not on the CBL but Building C shares energy with Building B. A child property must be created for Building C and D because C and D are on the same lot = 2 child properties.

Total = 4 child properties and 2 BBLs

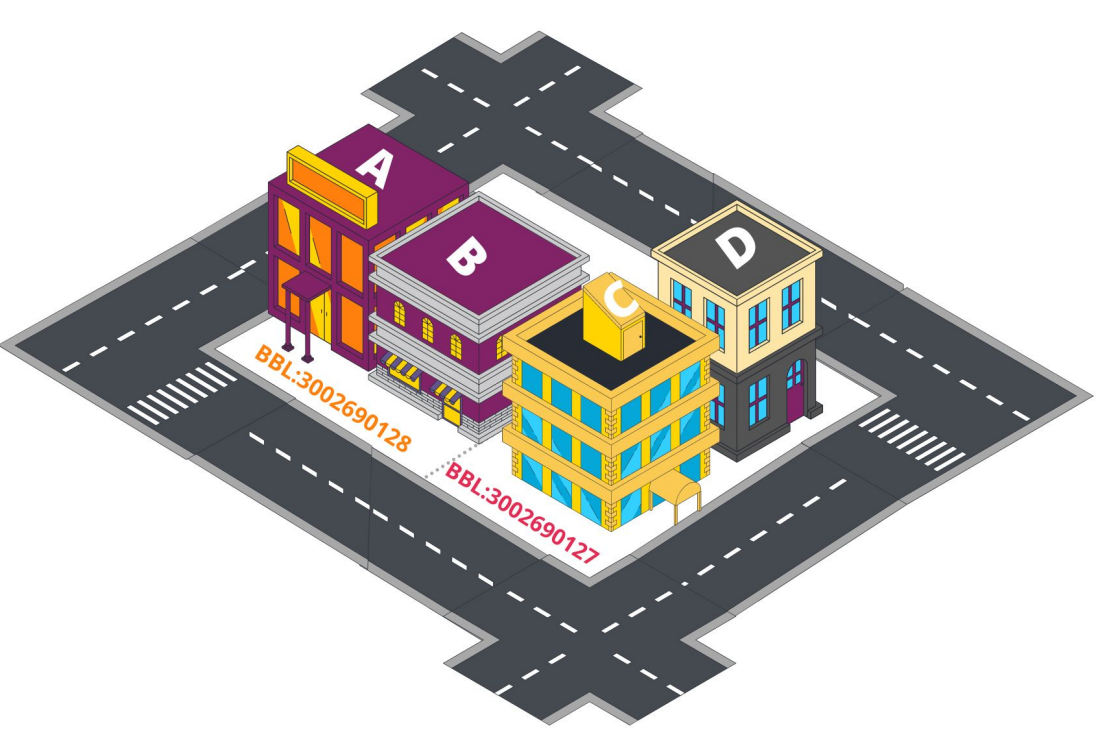

### Log in to your Portfolio Manager Account

Enter this URL to land on the Login Page!

#### tiny.cc/NYCLL84

If you need to create an account, click "Create a New Account" and follow the prompts.

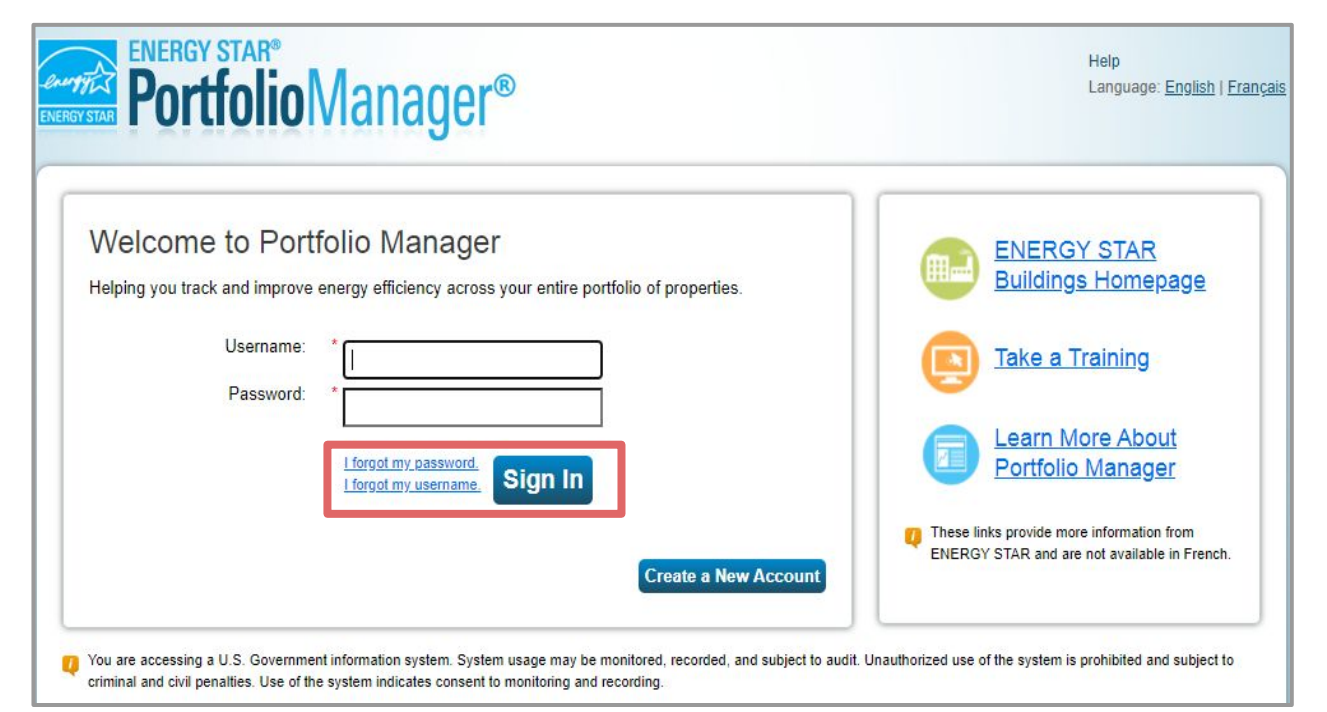

### Add a Parent Property to Portfolio Manager

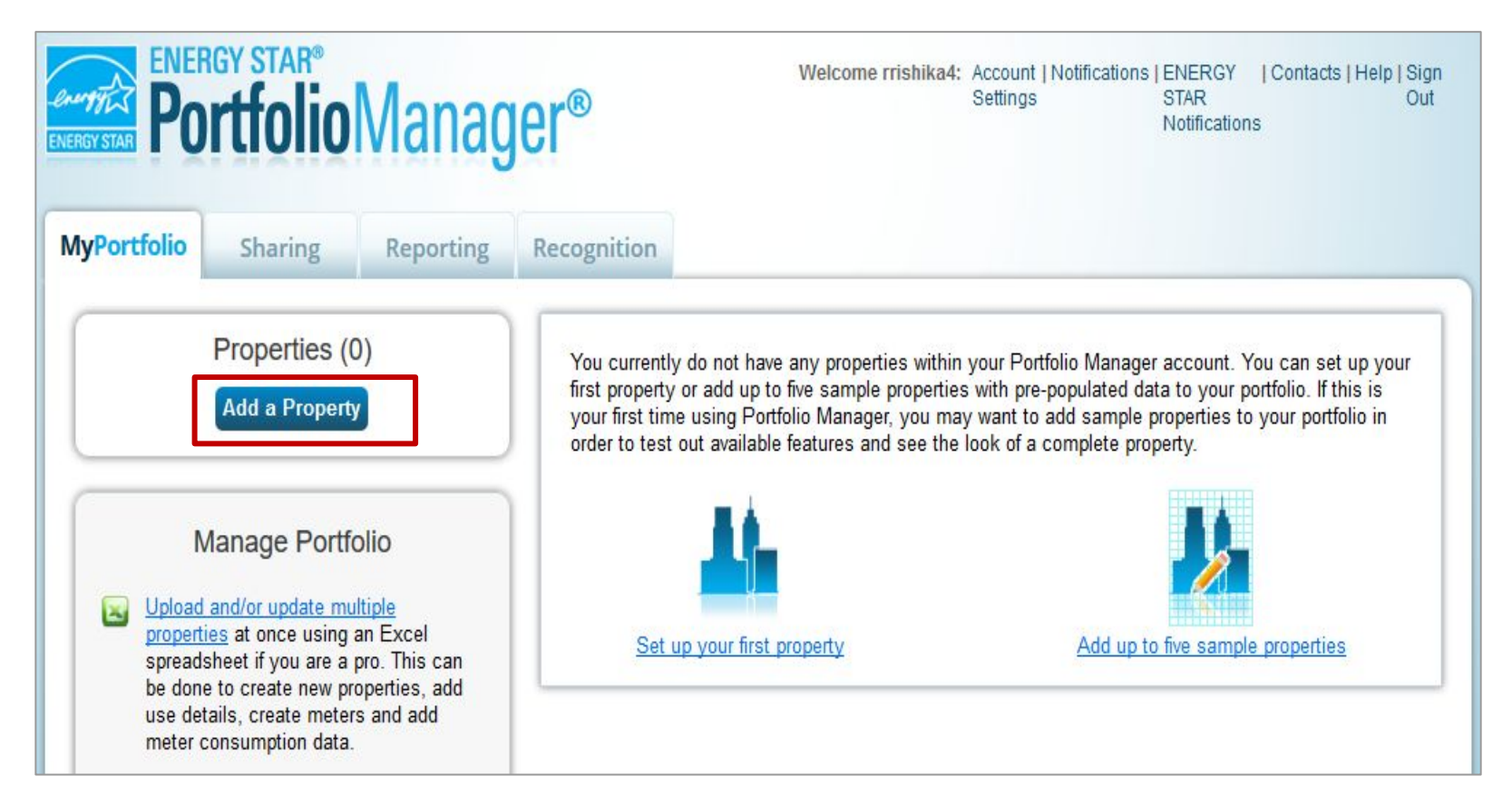

### Create a Parent Property First

**Your Property Type:** Select the property type that best describes the campus or represents the largest use.

**Your Property's Buildings:** Indicate how many real buildings are part of the campus. (Hint: How many BIN #s are on the BBL) This does not include the fictitious parent property.

#### Set up a Property: Let's Get Started!

Properties come in all shapes and sizes, from a leased space in a large office building, to a K-12 school with a pool, to a buildings. Since there are so many choices, Portfolio Manager can walk you through getting your property up and runnin start monitoring your energy usage and pursue recognition!

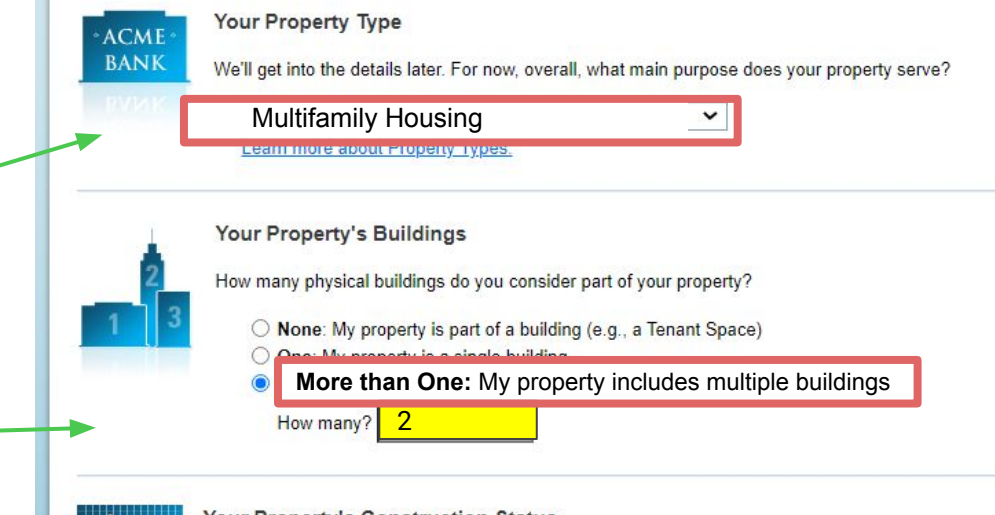

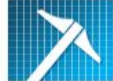

Your Property's Construction Status

Is your property already built or are you entering this property as a construction project that has not yet been completed?

- Existing: My property is built, occupied and/or being used. I will be using Portfolio Manager to track energy/water consumption and, perhaps, pursue recognition.
- O Design Project: My property is in the conceptual design phase (pre-construction); I will be using Portfolio Manager to evaluate the energy efficiency of the design project.
- O Test Property: This is not a real property. I am entering it to test features, or for other purposes such as training.

#### Enter your Basic Property Information for the Parent Property

Remember, the Parent Property is a **fictitious property**. These property details represent a combination of all the buildings associated with the Campus.

**Gross Floor Area:** Combined total square footage of all buildings in the campus

| Name:                         | 76 w 86 & 77 W 85 CAMPUS (Parent)                                                                                                    |
|-------------------------------|----------------------------------------------------------------------------------------------------|
| Country:                      | * United States                                                                                                    |
| Street Address:               | * 76 w 86th street                                                                                                    |
|                               | 77 W 85th street                                                                                                    |
| City/Municipality:            | * New York                                                                                                    |
| County:                       |                                                                                                    |
| State/Province:               | * New York                                                                                                    |
| Postal Code:                  | * 10012                                                                                                    |
| Year Built:                   | * 1910                                                                                                    |
| Gross Floor Area:             | * 95,530 Sq. Ft. ✔                                                                                                    |
|                               | Gross Floor Area (GFA) is the total property floor area, measured from the principal exterio<br>surfaces of the building(s). Do not include parking. <u>Details on what to include</u> . |
| Irrigated Area:               | 0 Sq. Ft. 🗸 🗹 Default Value                                                                                                    |
| Occupancy:                    | * 90 🗸 %                                                                                                    |
| Property Photo<br>(optional): | Choose File No file chosen<br>Select an image file on your computer with the format type of .jpg, .jpeg, .png or .gif, photos                                                            |

### Enter your Standard IDs

One at a time, select and enter:

- NYC Borough, Block and Lot
- NYC Building Identification
   Number

# Standard IDs Standard IDs are typically used in data collection, including by most state and local governments with benchmarking laws. If your property is covered by a benchmarking law, you probably need to fill this in. See this FAQ if you need help finding your Standard ID. Standard ID(s): ID: Add Another

Do any of these apply?
My property's energy consumption includes parking areas
My property has a heated swimming pool
My property has one or more retail stores (<u>that are eligible for a Retail score</u>)
My property has one or more restaurants/cafeterias
My property has nursing/assisted care units

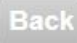

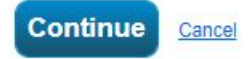

### Enter your Standard IDs

Enter all BBL numbers and BINs associated with the campus. Be sure to separate each ID by a semicolon.

You are entering one BIN per building.

#### Standard IDs

Standard IDs are typically used in data collection, including by most state and local governments with benchmarking laws. If your property is covered by a benchmarking law, you probably need to fill this in. See <u>this</u> <u>FAQ</u> if you need help finding your Standard ID.

#### Standard ID(s):

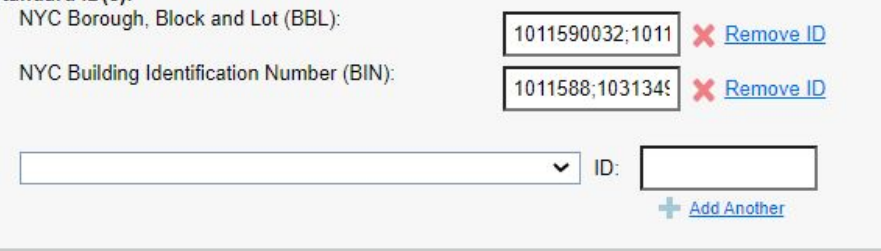

#### Do any of these apply?

- My property's energy consumption includes parking areas
- My property has a heated swimming pool
- My property has one or more retail stores (that are eligible for a Retail score)
- My property has one or more restaurants/cafeterias
- My property has nursing/assisted care units

Continue Cancel

### **Enter Property Details**

| Property Use Detail                                                                 | Value              | Current As Of | Temporary<br>Value |
|-------------------------------------------------------------------------------------|--------------------|---------------|--------------------|
| 🚖 Gross Floor Area                                                                  | * 95,530 Sq. Ft. 🗸 | 1/1/1910      |                    |
| Total Number of Residential Living Units                                            | Use a default      | 1/1/1910      |                    |
| Number of Residential Living Units in a Low-<br>rise Building (1-4 stories)         | Use a default      | 1/1/1910      |                    |
| Number of Residential Living Units in a Mid-<br>rise Building (5-9 stories)         | Use a default      | 1/1/1910      |                    |
| Number of Residential Living Units in a High-<br>rise Building (10 or more stories) | Use a default      | 1/1/1910      |                    |
| * Number of Bedrooms                                                                | Use a default      | 1/1/1910      |                    |
| Common Entrance                                                                     | ✓ Use a default    | 1/1/1910      |                    |

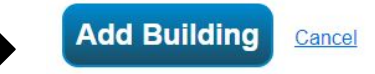

### Parent Property Profile Created

| ENERGY STAR                                 | ortfolioMana                                                                       | ger®                     | Welcome Account   Not<br>CUNY_BENCHMARK Settings<br>_HELP: | tifications   ENERGY   Contacts   Help   Sign<br>STAR Out<br>Notifications |
|---------------------------------------------|------------------------------------------------------------------------------------|--------------------------|------------------------------------------------------------|----------------------------------------------------------------------------|
| MyPortfolio                                 | Sharing Reporting                                                                  | Recognition              |                                                            |                                                                            |
| Next, you can:<br>• Add energy<br>76 W 86 & | vuse information, so that you can s                                                | ee your energy performar | Apply for ENERGY STAR<br>Certification                     | Weather Normalized                                                         |
|                                             | 76 w 86 77 W 85, New York, N<br>Portfolio Manager Property ID:<br>Year Built: 1910 | Y 10024   <u>Map It</u>  | Unclassificand                                             | Current: <u>N/A</u>                                                        |
|                                             | / Edit                                                                             |                          |                                                            | Baseline: <u>N/A</u>                                                       |

| Summary | Details | Energy | Water | Waste & Materials | Goals | Design |
|---------|---------|--------|-------|-------------------|-------|--------|
|---------|---------|--------|-------|-------------------|-------|--------|

### Scroll Down to Add Child Properties

| Summary   | I Details      | Energy    | I Water | Waste & Materials                                          | Goals  | Design                         |                                   |                             |
|-----------|----------------|-----------|---------|------------------------------------------------------------|--------|--------------------------------|-----------------------------------|-----------------------------|
| Refresh t | o see Source E | EUI Trend |         |                                                            |        |                                | Change N                          | <u>letrics</u><br>îme Peric |
| Change    | Metric         |           |         | Metrics Summary                                            |        |                                |                                   |                             |
|           |                |           |         | Metric 🖊                                                   | Not Av | ailable (Energy 🦯<br>Baseline) | Not Available<br>(Energy Current) | Change<br>?                 |
|           |                |           |         | ENERGY STAR Score (1-<br>100)                              | 8      | Not Available                  | Not Available                     | N/A                         |
|           |                |           |         | Source EUI (kBtu/ft²)                                      |        | Not Available                  | Not Available                     | N/A                         |
|           |                |           |         | Site EUI (kBtu/ft²)                                        | 1      | Not Available                  | Not Available                     | N/A                         |
| 2010 2    | 012 2014       | 2016 2018 | 2020    | Energy Cost (\$)                                           | 1      | Not Available                  | Not Available                     | N/A                         |
|           |                |           |         | Total GHG Emissions<br>Intensity (kgCO2e/ft <sup>a</sup> ) | 1      | Not Available                  | Not Available                     | N/A                         |
|           |                |           |         | Water Use (All Water<br>Sources) (kgal)                    |        | Not Available                  | Not Available                     | N/A                         |

Total Waste (Disposed and

Diverted) (Tons)

**Add a Building:** Click here to add Child properties to the Parent Property

More About Individual Buildings

Individual Buildings on this Property (0)

This property is a multi-building property, and you haven't added any individual buildings. This is optional. You don't have to add individual buildings unless you would like to track performance separately. This will only be possible if you have your buildings metered individually. Also keep in mind that if you enter individual buildings, you will still need to keep use and meter information about the property as a whole up to date in order to receive accurate metrics about your property (and, in some cases, to apply for the ENERGY STAR). Learn more about tracking multi-building properties.

Not Available

Not Available

N/A

Add a Building

### Adding Child Properties

There are two ways to add Child Properties:

#### 1. Add Existing Buildings

if your portfolio already contains child properties for this campus.

2. Or **Enter a New Building** to create a new child property.

#### Add Existing Buildings

If buildings already exist within your Portfolio Manager account that you would like to add, you can associate them with this property.

#### Select Buildings Selected Buildings: 0

#### Add Buildings Cancel

#### Enter a New Building

If you need to add a building to this property that has not been entered yet, you can provide the name and property type to get started. You will have the opportunity to enter specific information about the building as you walk through the addition.

| *                      |                                                                                                    |                                                                                                    |
|------------------------|----------------------------------------------------------------------------------------------------|----------------------------------------------------------------------------------------------------|
| Property Type:         | * Select a property type                                                                                                    | ~                                                                                                    |
| Construction Status:   | * Test 🗸                                                                                                    |                                                                                                    |
| Type of Test Building: | Operational                                                                                                    |                                                                                                    |
| Gross Floor Area:      | * Sq. Ft.  Temporary Value Gross Floor Area (GFA) is the total property floor area, measu the outside surface of the exterior walls of the building(s). Do n | ured from<br>lot                                                                                                    |
|                        | including parking. Details on what to include.                                                                                                    |                                                                                                    |
| Irrigated Area:        | Sq. Ft. 🗸                                                                                                    |                                                                                                    |
|                        | + Add Another Building                                                                                                    |                                                                                                    |
|                        | Continue                                                                                                    | <u>Cancel</u>                                                                                                    |
|                        | Property Type: Construction Status: Type of Test Building: Gross Floor Area: Irrigated Area:                                                                 | <ul> <li>Property Type: * Select a property type</li> <li>Construction Status: * Test </li> <li>Type of Test Building: * Operational </li> <li>Gross Floor Area: * Sq. Ft. </li> <li>Gross Floor Area: Sq. Ft. </li> <li>Gross Floor Area: Sq. Ft. </li> <li>Add Another Building: Sq. Ft. </li> </ul> |

Once Created, View Child Properties Listed in the Summary Tab of the Parent Property Profile

| / Cha | ange Metri | c |  |  |
|-------|------------|---|--|--|
|       |            |   |  |  |
|       |            |   |  |  |
|       |            |   |  |  |
|       |            |   |  |  |

Energy

! Water

| Details

Summary

| View  | as a  | a I | Diag  | ram:  | Clic | k here | e to | see | the | Child |
|-------|-------|-----|-------|-------|------|--------|------|-----|-----|-------|
| Prope | ertie | es  | in re | latio | n to | the Pa | are  | nt. |     |       |

**Individual Buildings on this Property:** All child properties associated with the Campus will be listed here. These child properties represent real individual buildings. Click on them to view the property profile and details.

|                                                            |                                      | <u>Change M</u><br>Change Ti       | l <u>etrics</u><br>me Perio |
|------------------------------------------------------------|--------------------------------------|------------------------------------|-----------------------------|
| Metrics Summary                                            |                                      |                                    |                             |
| Metric 🖊                                                   | Not Available (Energy /<br>Baseline) | Not Available 🖊 🖊 (Energy Current) | Change<br>2                 |
| ENERGY STAR Score (1-<br>100)                              | Not Available                        | Not Available                      | N/A                         |
| Source EUI (kBtu/ft²)                                      | Not Available                        | Not Available                      | N/A                         |
| Site EUI (kBtu/ft²)                                        | Not Available                        | Not Available                      | N/A                         |
| Energy Cost (S)                                            | Not Available                        | Not Available                      | N/A                         |
| Total GHG Emissions<br>Intensity (kgCO2e/ft <sup>2</sup> ) | Not Available                        | Not Available                      | N/A                         |
| Water Use (All Water<br>Sources) (kgal)                    | Not Available                        | Not Available                      | N/A                         |
| Total Waste (Disposed and<br>Diverted) (Tons)              | Not Available                        | Not Available                      | N/A                         |

| The way as a Diagram You have benchmarked 2 out of <u>2 buildings</u> on this property. |             |                     |                      |  |  |  |  |
|-----------------------------------------------------------------------------------------|-------------|---------------------|----------------------|--|--|--|--|
| Name                                                                                    | Use         | Gross<br>Floor Area | Action               |  |  |  |  |
| 77 W 85th Street                                                                        | Multifamily | 47765               | Remove Building from |  |  |  |  |
|                                                                                         | Housing     | Sq. Ft.             | Property             |  |  |  |  |
| 76 west 86 street                                                                       | Multifamily | 47765               | Remove Building from |  |  |  |  |
|                                                                                         | Housing     | Sg. Ft.             | Property             |  |  |  |  |

It is important that you keep your Property Use Details updated at both the parent and child levels of your campus so that your ENERGY STAR score and other metrics are accurate. Learn more about keeping Use Details up to date.

#### View as a Diagram: 76 w 86 & 77 W 85 CAMPUS

76 w 86 77 W 85, New York, NY 10024 | Map It

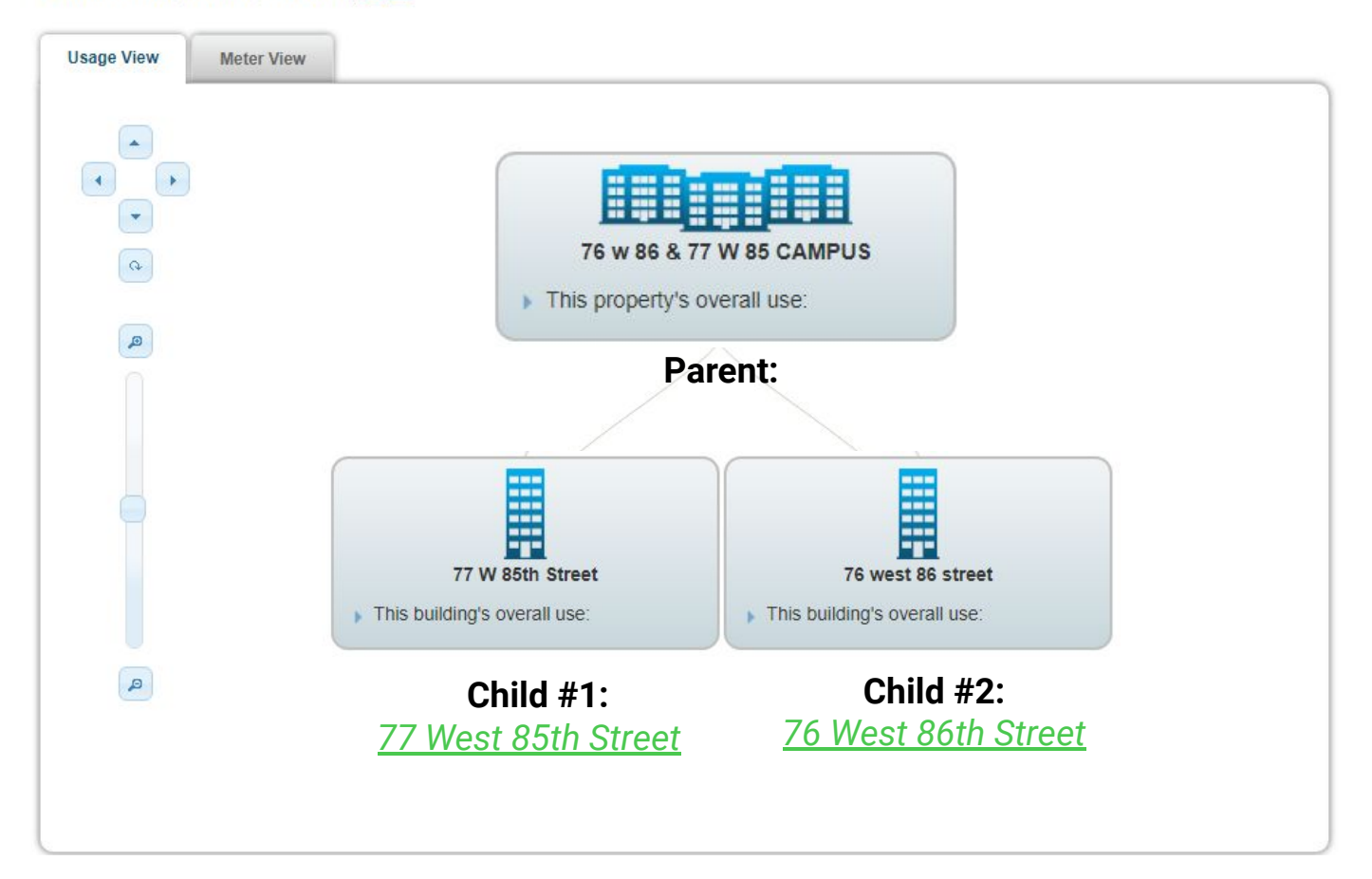

Reporting a Campus with Multiple Use Types

Photo: Co-Op City, David L. Roush CC BY-SA 3.0 via Wikimedia Commons

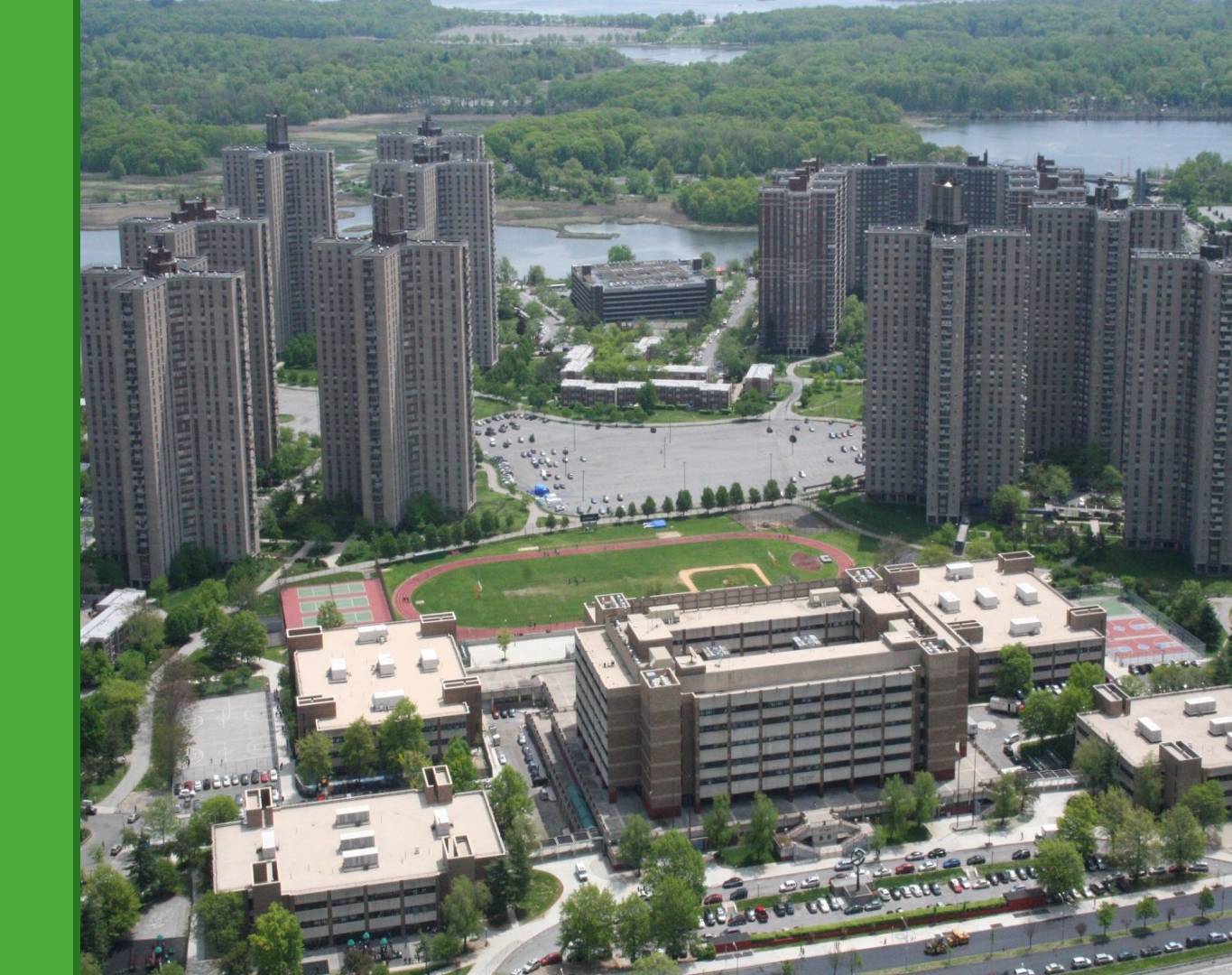

### Campus with Multiple Use Types

#### Child #1

Two Use Types Total: 30,248 sq ft

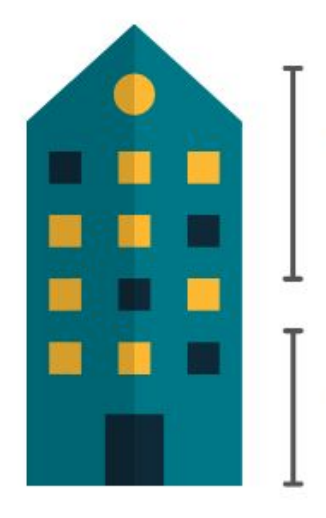

*Office*: 19,990 sq ft

*Retail*: 10,258 sq ft

#### Child #2

Two Use Types Total: 31,155 sq ft

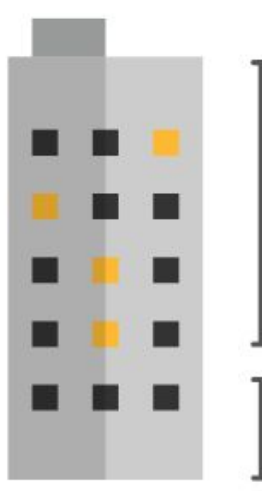

Multifamily: 23,655 sq ft

#### Supermarket: 7,500 sq ft

### Campus with multiple Use Types

Parent

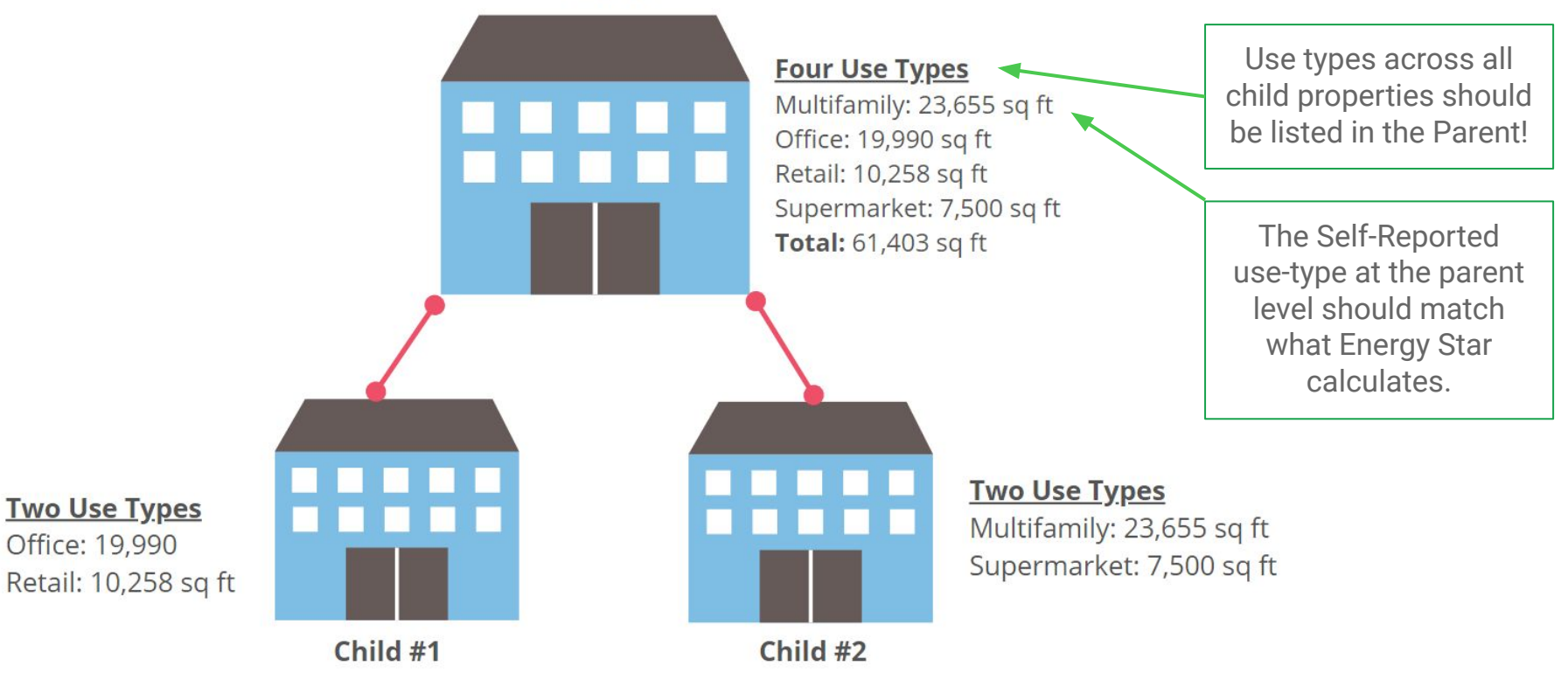

### Multiple Use Types in the Parent

| ummary                   | Details                   | Energy         | Water | Waste & Materials                               | Goals Design                                               |                        |                           |
|--------------------------|---------------------------|----------------|-------|-------------------------------------------------|------------------------------------------------------------|------------------------|---------------------------|
| Basic Int                | formation                 | inle huildings | Pro   | pperty Uses and Use [<br><u>View as Diagram</u> | Details                                                    | 9                      | ~ 4                       |
| Property G<br>61,403 Sq. | SFA - Self-Re<br>Ft.      | eported:       | Na    | me                                              | Property Use Type                                          | Gross Floor<br>Area    | Action                    |
| Occupanc<br>95%          | y:                        | Edit           | Þ     | Child #2 Multifamily<br>Housing Use             | Multifamily Housing                                        | 23,655 ft²             | I want to                 |
|                          |                           |                |       | Child #1 Office                                 | Office                                                     | 19,990 ft <sup>2</sup> | I want to                 |
|                          |                           |                |       | Child #1 Retail Store Use                       | Retail Store                                               | 10,258 ft <sup>2</sup> | I want to                 |
| Unique I                 | dentifiers<br>Manager ID: | (IDs)          | ►     | Child #2<br>Supermarket/Grocery Store<br>Use    | Supermarket/Grocery<br>Store                               | 7,500 ft²              | I want to                 |
| 9282412                  |                           |                |       |                                                 | Property GFA (Buildings):                                  | 61,403 (used           | to calculate EUI)         |
| Standard I               | Ds: 2 <u>view</u>         |                |       |                                                 | Property GFA (Parking):                                    | 0                      |                           |
| Vou can s                | elect from Portf          | olio Manager's |       | U To add n<br>to upload                         | nultiple uses and buildings to this<br>d your information. | s property, you can    | use this spreadsheet temp |

### Multiple Use Types in the Parent

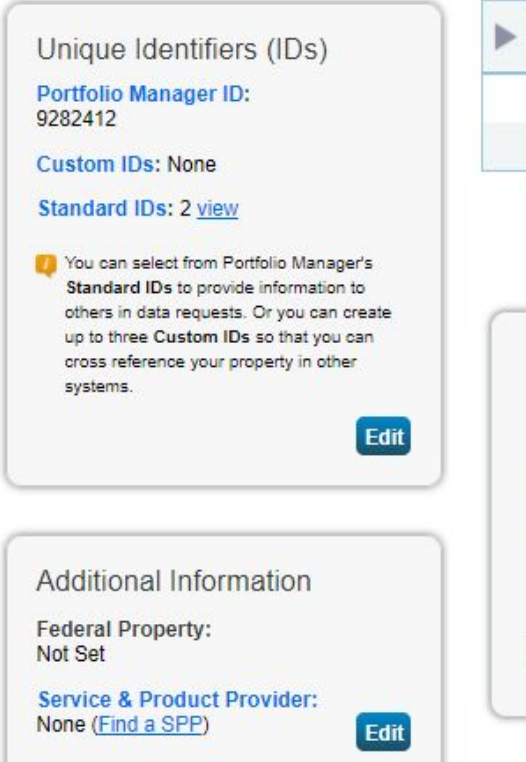

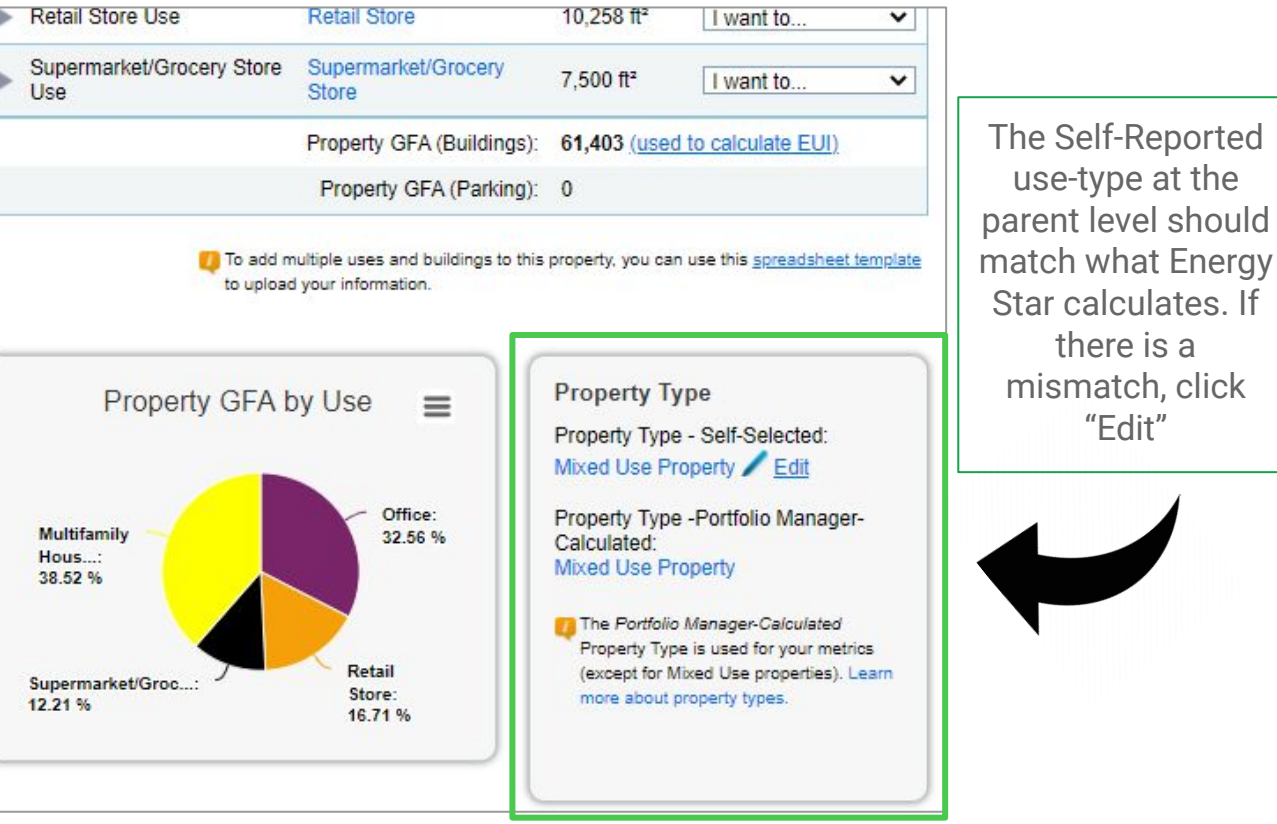

Requesting and Reporting consumption data across multiple buildings

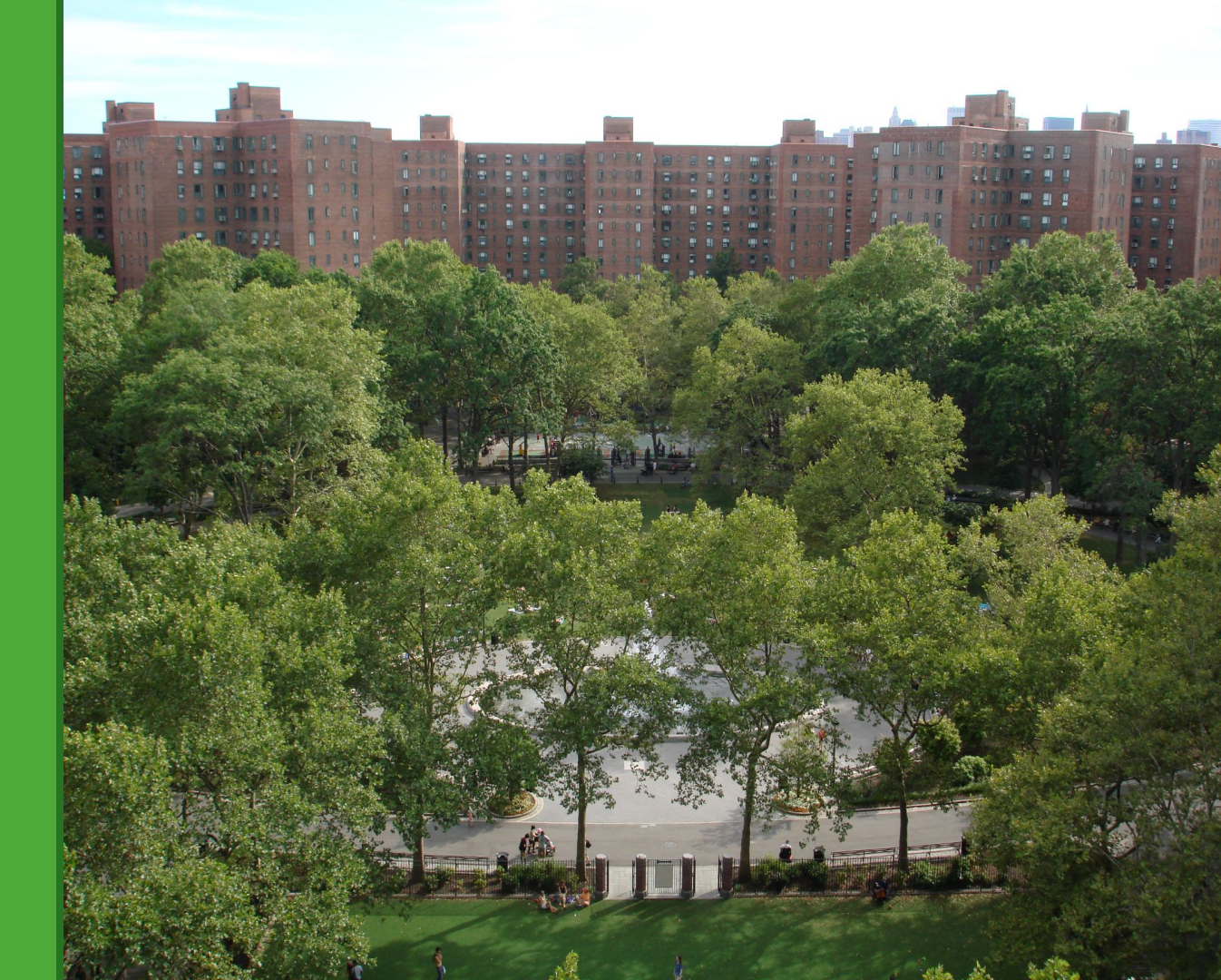

### **Requesting Consumption Data from Utilities**

Energy and water data can be requested at the **Child level**, and later associated up the Parent level.

Usage for all buildings on one BBL is **aggregated** by Con Edison and DEP for all BINs on the BBL, rather than for each individual BIN or account number.

National Grid uploads aggregate data per **service address**.

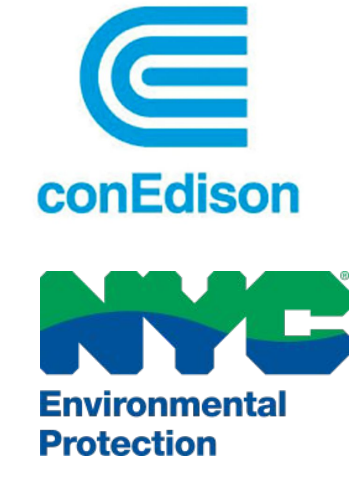

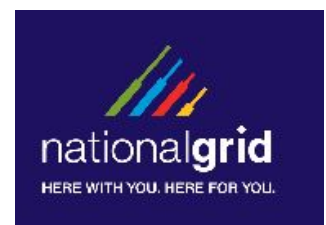

### Consumption Data Shared Between Multiple Buildings

Because utilities like ConEd and DEP upload aggregate data at the BBL level, shared data may be requested and uploaded to one child for all of the buildings on that BBL.

This may result in one child having an abnormal amount of energy with the other child(ren) having no data at all.

In this case, explain the setup in the **Property Notes** section of the Details tab for each of the child properties and the parent property.

### Shared Data Example

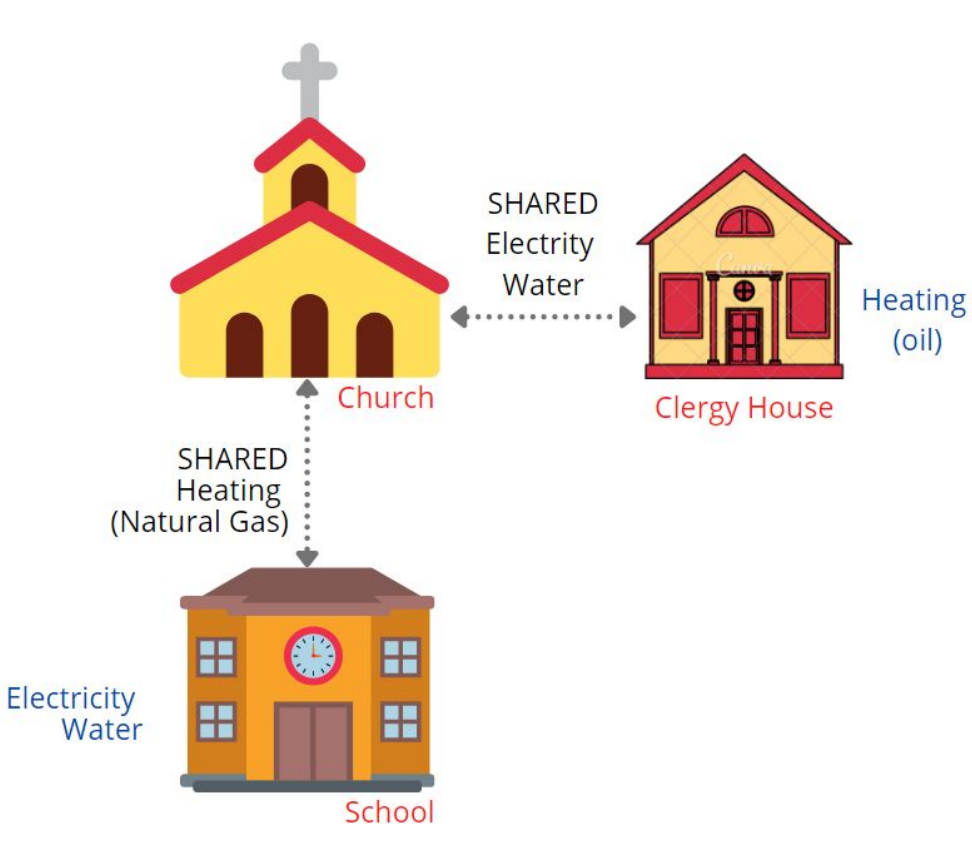

Portfolio Manager Set Up: 1 Parent and 3 Child Properties

#### Meter Set Up:

**Unshared meters (noted in blue):** In the respective Child Property

**Shared meters:** In one respective child property with a note in both child properties explaining the data is shared and represented in a single child property

Associate all meters with the Parent

### Meter Associations And Meter Tracking Settings

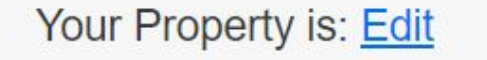

- A Single Building
- Part of a Building
- A Campus of Multiple Buildings

#### You Are Tracking: Edit

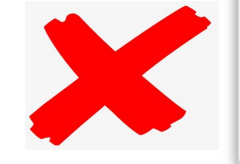

- Total energy consumption for your property
- Partial energy consumption for your property

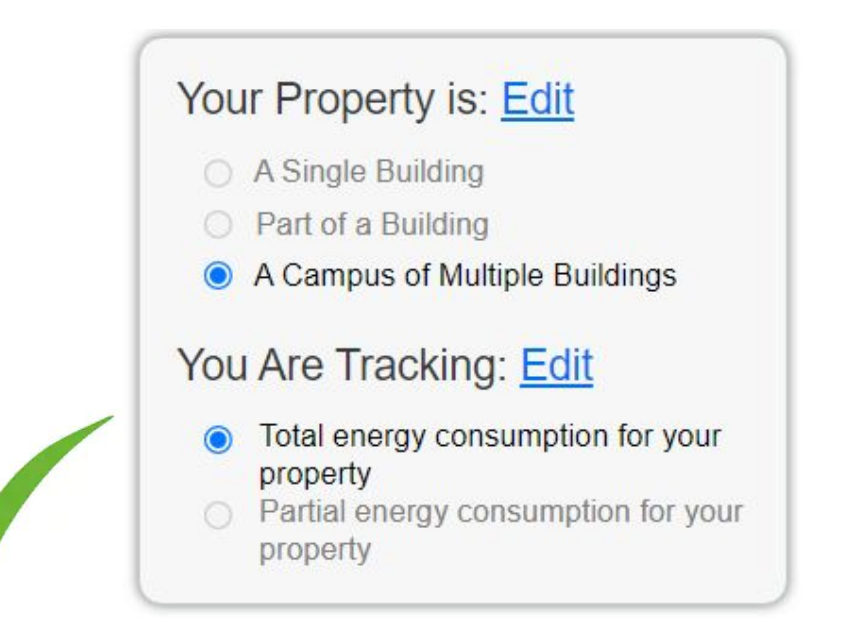

#### Energy tab example of a Child Property: 77 West 85th Street

**Meters:** This property has 5 exclusive meters and one Fuel Oil meter that is shared between both buildings

#### Meter Tracking Settings (Child)

Your Property is: A <u>Single</u> Building You are Tracking: Total Consumption

If your selections to not appear as seen here (both energy and water tab), click Edit and make the correction.

|                                                                                                    |                                                                                                    | to t           | e. Child Pr<br>ne Parent I                                       | Propertion<br>Proper                             | ty list                    | ed at the to                    |
|----------------------------------------------------------------------------------------------------|----------------------------------------------------------------------------------------------------|----------------|------------------------------------------------------------------|--------------------------------------------------|----------------------------|---------------------------------|
| AyPortfolio Sharing Report                                                                                                    | ing Recognition                                                                                                    |                |                                                                  |                                                  |                            |                                 |
|                                                                                                    |                                                                                                    |                |                                                                  |                                                  |                            | / Change Met                    |
| 77 W 85th Street<br>77 West 85th Street, Ne                                                                                                    | w York, NY 10024 Map II                                                                                                    |                | Apply for ENERGY S<br>Certification                              | TAR                                              | ENERG                      | Y STAR Score (1-<br>100)        |
| Portfolio Manager Prope<br>Year Built: 1910 Pare                                                                                                    | erty ID:<br>ent Property: <u>76 w 86 &amp; 77 V</u>                                                                                                    | <u>V 85</u>    |                                                                  |                                                  | Current                    | Score: 100                      |
|                                                                                                    |                                                                                                    |                |                                                                  |                                                  | Baseline                   | e Score: 100                    |
| Summary Details Energy                                                                                                    | Water Was                                                                                                    | te & Materials | Goals                                                            | Design                                           |                            |                                 |
| Current Energy Date                                                                                                    | Name<br>Meter ID                                                                                                    |                | Energy Type 🔹 🔶                                                  | Most Re<br>Bill Date                             | cent o                     | In Use?<br>(Inactive Date)      |
| Enter Your Bills                                                                                                    | Fuel Oil (No. 2)<br>118561091                                                                                                    |                | Fuel Oil (No. 2)                                                 | 12/31/20                                         | )20                        | Yes                             |
|                                                                                                    | 85STRE W 77/E/2<br>55982476                                                                                                    |                | Electric - Grid 02/02/202                                        |                                                  | )21 Yes                    |                                 |
|                                                                                                    |                                                                                                    |                |                                                                  |                                                  |                            | Yes                             |
| Your Property is: Edit<br>A Single Building                                                                                                    | 85STRE W 77/E/9<br>55982478                                                                                                    |                | Electric - Grid                                                  | 02/02/20                                         | 21                         | Yes<br>Yes                      |
| Your Property is: Edit<br>A Single Building<br>Part of a Building<br>A Campus of Multiple Buildings                                                                                                    | 855TRE W 77/E/9<br>55982478<br>855TRE W 77/G/1<br>55982480                                                                                                    |                | Electric - Grid<br>Natural Gas                                   | 02/02/20                                         | 21<br>21                   | Yes<br>Yes<br>Yes               |
| Your Property is: Edit<br>• A Single Building<br>Part of a Building<br>A Campus of Multiple Buildings<br>You Are Tracking: Edit                                                                                                   | BSSTRE W 77/E/9           55982478           BSSTRE W 77/G/1           55982480           BSSTRE W 77/G/91           73727941                                            | 12             | Electric - Grid<br>Natural Gas<br>Natural Gas                    | 02/02/20:                                        | 21<br>21<br>21<br>21       | Yes<br>Yes<br>Yes<br>Yes        |
| Your Property is: Edit<br>A Single Building<br>Part of a Building<br>A Campus of Multiple Buildings<br>You Are Tracking: Edit<br>Total energy consumption for your<br>property<br>Partial energy consumption for your<br>property | 855TRE W 77/E/9           55982478           855TRE W 77/G/1           55982480           85STRE W 77/G/91           73727941           COLUMBUS AVEN           55982485 | 12<br>521/E/2  | Electric - Grid<br>Natural Gas<br>Natural Gas<br>Electric - Grid | 02/02/202<br>02/02/202<br>02/02/202<br>02/02/202 | 21<br>21<br>21<br>21<br>21 | Yes<br>Yes<br>Yes<br>Yes<br>Yes |

### Meter Tracking Settings (Child Properties)

#### **Energy Meters**

Select all meters to be included in your metrics. (Hint: Most meters should be included unless they are <u>sub-meters</u>.)

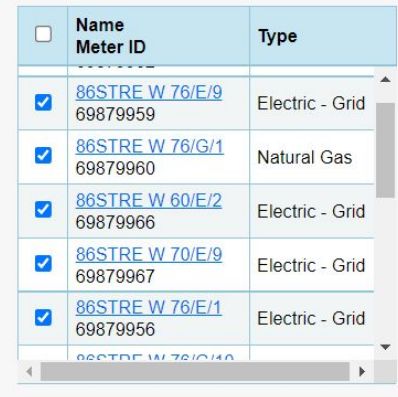

Total of 5 meter(s). Tell us what this represents:

- These meter(s) account for the total energy consumption for 76 west 86 street (a single building).
- These meter(s) do not account for the total energy consumption for <u>76 west 86 street</u> (a single building).

#### Child #1: 76 West 86th Street

- 5 exclusive active meters
- Account for TOTAL energy Consumption

#### Energy Meters

Select all meters to be included in your metrics. (Hint: Most meters should be included unless they are <u>sub-meters</u>.)

|             | Туре           |   |
|-------------|----------------|---|
| Dil (No. 2) | Fuel Oil (No   | ) |
| al Gas      | 12 Natural Ga  |   |
| ral Gas     | Natural Ga     |   |
| ric - Grid  | Electric - C   |   |
| ral Gas     | 101 Natural Ga |   |
|             |                | • |

Total of 6 meter(s). Tell us what this represents:

- These meter(s) account for the total energy consumption for 77 W 85th Street (a single building).
- These meter(s) do not account for the total energy consumption for <u>77 W 85th Street</u> (a single building).

#### Child #2: 77 West 85th Street

- 1 shared and 5 exclusive active meters
- Account for TOTAL energy Consumption

### Associating meters from Child to Parent

| Portfolio                       | Sharing                                       | Reporting                                        | Recognition                                |                                |                  |                                    |                                       |
|---------------------------------|-----------------------------------------------|--------------------------------------------------|--------------------------------------------|--------------------------------|------------------|------------------------------------|---------------------------------------|
|                                 |                                               |                                                  |                                            |                                |                  |                                    | / Change Metr                         |
| 76 w 86                         | & 77 W 8                                      | 5 CAMPU                                          | S                                          | Apply for ENE<br>Certification | ERGY STAR        | ENERGY                             | STAR Score (1-<br>100)                |
|                                 | 76 w 86 77<br>Portfolio Ma<br>Year Built: 1   | W 85, New York, N<br>anager Property ID:<br>1910 | Y 10024   <u>Map II</u>                    |                                |                  | Current S                          | core: 100                             |
|                                 | / Edit                                        |                                                  |                                            |                                |                  | Baseline                           | Score: 100                            |
| Meter S<br>11 Energ<br>11 - Use | Summary<br>y Meters Total<br>ed to Compute Me | trics                                            | Meters - Used to<br>Change Meter Selection | Compute Metrics                | (11)<br>I        |                                    | Add A Meter                           |
| Add A Me                        | <u>ter</u><br>Energy Date                     |                                                  | Name<br>Meter ID                           | ▲ Meter<br>Location ≑          | Energy<br>Type + | Most<br>Recent      ≑<br>Bill Date | In Use?<br>(Inactive       ≑<br>Date) |
| Dec 31, 2                       | 020<br>En                                     | ter Your Bills                                   | 85STRE W 77/E/1<br>55982474                | 77 W 85th Street               | Electric - Grid  | 02/02/2021                         | Yes                                   |
|                                 |                                               |                                                  |                                            |                                |                  |                                    |                                       |

#### Select Meters to Include in Metrics

Tell us which meters to include when calculating the metrics for 76 w 86 & 77 W 85 CAMPUS so that we can provide you with the most accurate metrics possible.

#### Summary

11

Meters representing the **total** energy consumption for <u>76 w 86 & 77 W 85</u> <u>CAMPUS</u> (a campus of 2 buildings).

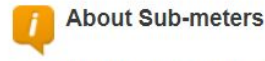

If you have sub-meters to measure energy or water consumption for a specific purpose, and you also have a master meter (which measures total consumption), counting both of those meters would double count your consumption and skew your metrics (e.g., artificially increase your Site Energy Use Intensity). Learn More about configuring meters for performance metrics.

. . . . . . . . . . . . . . .

#### Energy Meters

Select all meters to be included in your metrics. (Hint: Most meters should be included unless the meters.)

| Name<br>Meter ID              | Туре               | Meter Location    |   |
|-------------------------------|--------------------|-------------------|---|
| 85STRE W ///G/1<br>55982480   | Natural Gas        | 77 W 85th Street  | • |
| 85STRE W 77/G/912<br>73727941 | Natural Gas        | 77 W 85th Street  |   |
| 85STRE W 77/G/31<br>73727939  | Natural Gas        | 77 W 85th Street  |   |
| 86STRE W 76/G/12<br>69879962  | Natural Gas        | 76 west 86 street |   |
| 86STRE W 76/E/9<br>69879959   | Electric -<br>Grid | 76 west 86 street |   |
| 86STRE W 76/G/1               | Natural Gas        | 76 west 86 street | • |

Total of 11 meter(s). Tell us what this represents:

- These meter(s) account for the total energy consumption for <u>76 w 86 & 77 W 85 CAMPUS</u> (a campus of 2 buildings).
- These meter(s) do not account for the total energy consumption for <u>76 w 86 & 77 W 85 CAMPUS</u> (a campus of 2 buildings).

### Parent: 76 West 86th Street & 77 West 85th Street

- 11 active meters between both child properties
- All meters should be selected and Account for TOTAL energy Consumption

Note the meter locations!

You cannot associate meters from the parent to a child or child-to-child. Only Child to Parent!

#### Parent Property: 76 West 86th Street 77 West 85th street

**Meters:** This property has 11 meters total between both child properties

#### Meter Tracking Settings (Parent)

Your Property is: A <u>Campus</u> of Multiple Buildings You are Tracking: Total Consumption

If your selections to not appear as seen here (both energy and water tab), click Edit and make the correction.

| 70                                                                                       | 0 77 14 - 0                                                                                                  | E O L L E L                |                                                                                                    |                                                                                                    |                                                                                      |                                                      | / Change Met                    |
|------------------------------------------------------------------------------------------|----------------------------------------------------------------------------------------------------|----------------------------|----------------------------------------------------------------------------------------------------|----------------------------------------------------------------------------------------------------|--------------------------------------------------------------------------------------|------------------------------------------------------|---------------------------------|
| 76 w 86                                                                                  | & 77 W 8                                                                                                    | 5 CAMPU                    | S<br>NY 10024   Map It                                                                                                    | Apply for ENER                                                                                                    | RGY STAR                                                                             | ENERGY STA                                           | AR Score (1-<br>0)              |
|                                                                                          | Portfolio Ma<br>Year Built:                                                                                  | anager Property ID<br>1910 | and an and a second second second second second second second second second second second second second second                                                                                                    |                                                                                                    |                                                                                      | Current Score                                        | : 100                           |
|                                                                                          | / Edit                                                                                                    |                            |                                                                                                    |                                                                                                    |                                                                                      | Baseline Sco                                         | re: 100                         |
| Summary                                                                                  | Details                                                                                                    | Energy                     | Water Waste & Ma                                                                                                    | aterials Goals                                                                                                    | Design                                                                               |                                                      |                                 |
| Meter Sun<br>11 Energy Me<br>11 - Used to<br>Add A Meter<br>Current Ener<br>Dec 31, 2020 | nmary<br>eters Total<br>Compute Metrics<br>gy Date                                                           |                            | Name<br>Meter ID                                                                                                    | Meter     Location                                                                                                    | Energy<br>Type                                                                       | Most<br>Recent \$<br>Bill Date                       | In Use?<br>(Inactive<br>Date)   |
|                                                                                          |                                                                                                    |                            |                                                                                                    |                                                                                                    |                                                                                      |                                                      |                                 |
| 00001,2020                                                                               | Enter Y                                                                                                    | our Bills                  | Fuel Oil (No. 2)<br>118561091                                                                                                    | 77 W 85th Street                                                                                                    | Fuel Oil (No. 2)                                                                     | 12/31/2020                                           | Yes                             |
|                                                                                          | Enter Y                                                                                                    | iour Bills                 | Fuel Oil (No. 2)           118561091           85STRE W 77/E/2           55982476                                                                                                    | 77 W 85th Street                                                                                                    | Fuel Oil (No. 2)<br>Electric - Grid                                                  | 12/31/2020<br>02/02/2021                             | Yes<br>Yes                      |
| Your Prope                                                                               | Enter Y<br>erty is: <u>Edit</u><br>Building                                                                  | our Bills                  | State         State         State <th< td=""><td>77 W 85th Street           77 W 85th Street           77 W 85th Street           77 W 85th Street</td><td>Fuel Oil (No. 2)<br/>Electric - Grid<br/>Electric - Grid</td><td>12/31/2020<br/>02/02/2021<br/>02/02/2021</td><td>Yes<br/>Yes<br/>Yes</td></th<>                                                                                              | 77 W 85th Street           77 W 85th Street           77 W 85th Street           77 W 85th Street                                                                                  | Fuel Oil (No. 2)<br>Electric - Grid<br>Electric - Grid                               | 12/31/2020<br>02/02/2021<br>02/02/2021               | Yes<br>Yes<br>Yes               |
| Your Prope<br>A Single<br>Part of a<br>A Campu                                           | Enter Y<br>erty is: <u>Edit</u><br>Building<br>Building<br>us of Multiple Build                              | ings                       | State         State         State <th< td=""><td>77 W 85th Street           77 W 85th Street           77 W 85th Street           77 W 85th Street           77 W 85th Street           77 W 85th Street</td><td>Fuel Oil (No. 2)<br/>Electric - Grid<br/>Electric - Grid<br/>Natural Gas</td><td>12/31/2020<br/>02/02/2021<br/>02/02/2021<br/>02/02/2021</td><td>Yes<br/>Yes<br/>Yes<br/>Yes</td></th<> | 77 W 85th Street           77 W 85th Street           77 W 85th Street           77 W 85th Street           77 W 85th Street           77 W 85th Street                            | Fuel Oil (No. 2)<br>Electric - Grid<br>Electric - Grid<br>Natural Gas                | 12/31/2020<br>02/02/2021<br>02/02/2021<br>02/02/2021 | Yes<br>Yes<br>Yes<br>Yes        |
| Your Prope<br>A Single<br>Part of a<br>You Are Tr                                        | Enter Y<br>erty is: Edit<br>Building<br>Building<br>Is of Multiple Build<br>acking: Edit<br>ergy consumption | four Bills                 | Euel Oil (No. 2)           118561091           85STRE W 77/E/2           55982476           85STRE W 77/E/9           55982478           85STRE W 77/G/1           55982480           85STRE W 77/G/1           73727941                                                                                                    | 77 W 85th Street           77 W 85th Street           77 W 85th Street           77 W 85th Street           77 W 85th Street           77 W 85th Street           77 W 85th Street | Fuel Oil (No. 2)<br>Electric - Grid<br>Electric - Grid<br>Natural Gas<br>Natural Gas | 12/31/2020<br>02/02/2021<br>02/02/2021<br>02/02/2021 | Yes<br>Yes<br>Yes<br>Yes<br>Yes |

Submitting a Campus Property

Parent & Child Properties together

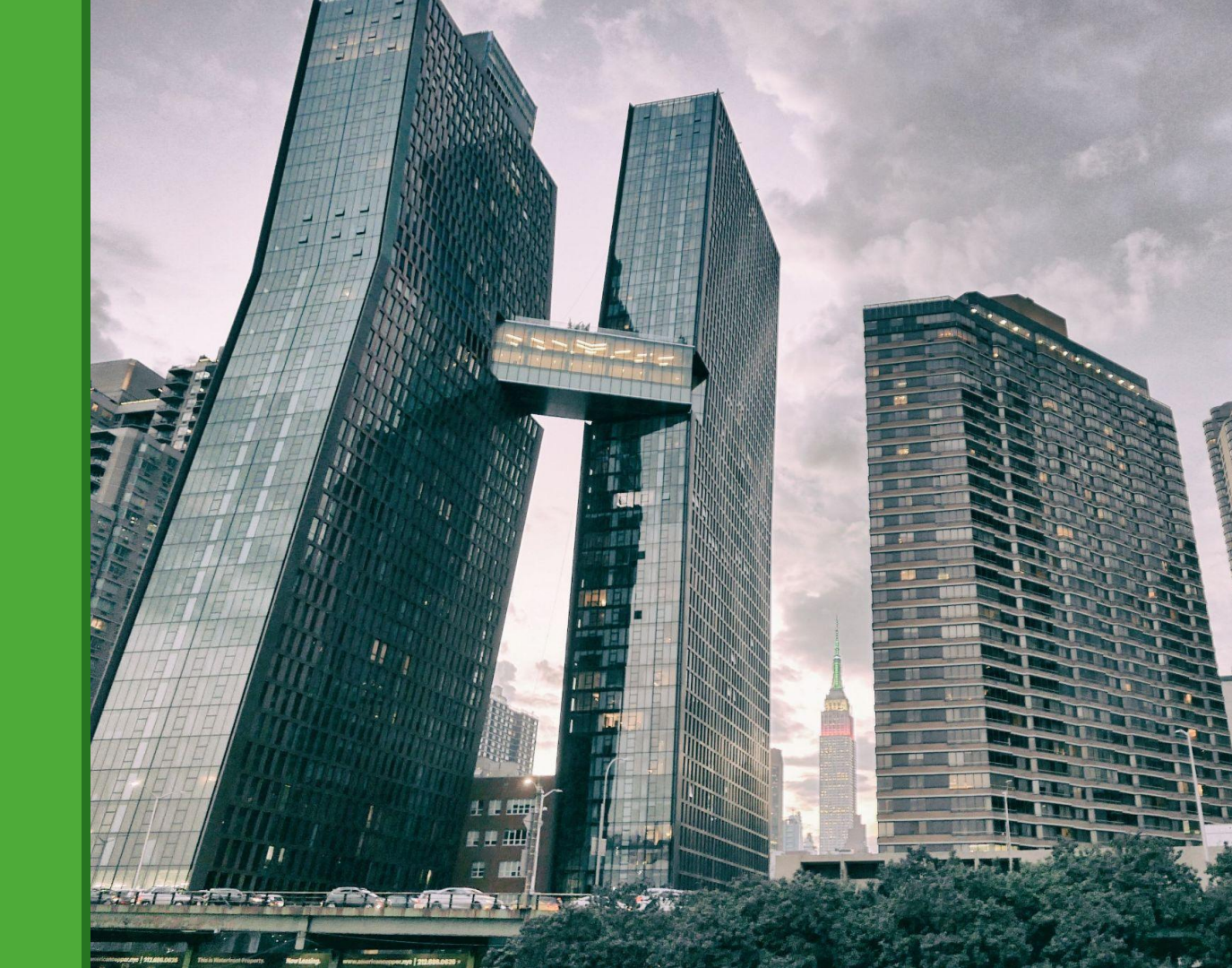

#### Let's go to the City's website

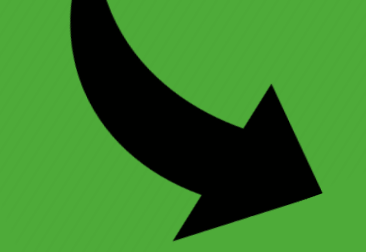

Click on the last step!

#### nyc.gov/ComplianceInstructions

| Translate Translate Text-Size |                |         |                         |             |            |             |                                        |        |  |
|-------------------------------|----------------|---------|-------------------------|-------------|------------|-------------|----------------------------------------|--------|--|
| •                             | DOR            | Tonant  | Buildings               | Inductor    | Safahr     | Codor       | Search 0                               |        |  |
| Cod                           | le Develo      | opment  | NYC Codes               | Code        | Notes      | Codes       | Reference                              |        |  |
| 2014 Co<br>Energy             | onstruction    | 1 Codes | Compliance In           | struct      | ions       |             |                                        |        |  |
| Code<br>Electric              | al Code        |         | Benchmarking            | P           |            |             |                                        | -1     |  |
| Prior Co                      | odes           |         | below:                  | ) compliand | e proces:  | s consist ( | of the following steps, described in ( | letail |  |
| Sustain                       | <u>ability</u> |         | Check the Covered Bui   | ldings Lis  | t (CBL) fo | or your p   | roperty every year.                    | +      |  |
| Code To                       | ools           |         | Set up an account in E  | NERGY ST    | AR Portf   | olio Man    | ager® if you do not have one.          | +      |  |
|                               | Shara          |         | Enter or review buildin | g characte  | ristics ar | nd uses.    |                                        | +      |  |
| Print                         | Jilare         |         | Collect whole building  | energy da   | ta (and w  | ater data   | , if required) from utilities.         | +      |  |
|                               |                |         | Confirm and enter BBL   | . and BIN i | nformatio  | on (mand    | atory fields).                         | +      |  |
|                               |                |         | Check your data for en  | rors and co | ompleten   | ess.        |                                        | +      |  |
|                               |                |         | Submit usage data to t  | he City by  | May 1 th   | rough Po    | ortfolio Manager®                      | +      |  |

### Upload the Reporting Template

Submit usage data to the City by May 1 through Portfolio Manager®

Before submitting your report, please review the <u>Benchmarking Checklist</u> to ensure that you have completed all the necessary steps.

To complete the benchmarking process, the City's reporting template must be uploaded into Portfolio Manager® and submitted to the City. Click on the Submission Instructions link below for directions on how to submit your data. If you are already familiar with the submission instructions, click on the reporting template link below to send the benchmarking report.

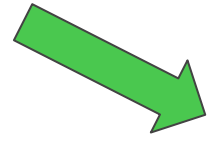

2022 Reporting Template

2022 Submission Instructions

### Generate Response in Portfolio Manager

Complete this form to respond to the "Data Request: NYC Energy and Water Benchmarking Reporting Template for 2021 Data (Data Request from City of New York)" for City of New York. This response has also been added to your "Templates & Reports" list on the Reporting tab.

#### Respond to Data Request: Data Request: NYC Energy and Water Benchmarking Reporting Template for 2020 Data

from City of New York (City of New York)

| About this Data<br>Data Requested By:<br>Instructions: | Request<br>City of New York<br>Review building characteristics and uses.<br>NOTE: "Other", or any variation of "Other" ("Other-Retail", "Other -Office",<br>etc.) will no longer be accepted as a valid property type. Reach out to<br><u>Sustainability@buildings.nyc.gov</u> if you are unable to match your building's use<br>to any of property types in the Portfolio Manager.<br>Confirm entered BBL and BIN information (mandatory fields).<br>Evenue the the energy: and users (when suitchals accounting for the astire                                                                                                    | Vou are verwig this screen because<br>someone has asked you to provide data<br>to them in the form of a data request. To<br>respond, simply flio auth en information on<br>this screen and select what properties<br>you wish to include (come decisions may<br>have been made by the data requestor.)<br>Also see the <u>How to Respond to Data</u><br><u>Requests</u> guide. | About Your Response<br>Who is this data being submitted on behalf of?                                                                                                    |
|--------------------------------------------------------|----------------------------------------------------------------------------------------------------|----------------------------------------------------------------------------------------------------|----------------------------------------------------------------------------------------------------|
|                                                        | Ensure that the energy and water (when applicable) consumption for the entire<br>building is reported in one submission under the BL number that is listed on the<br>CRL.<br>Make sure that the Energy Use Intensity (EUI) data is realistic: not lower than 5<br>kBtu'sq. ft. or greater than 1,000 kBtu'sq. ft.<br>Make sure the GFA entered covers the entire building.<br>NOTE: The GFA for the property and the number of buildings on the lot should<br>align with the Department of Finance (DOF) records. If there are significant<br>discrepancies, review/recalculate the self-reported data and/or contact the DOF at<br><u>Benchmarking@finance.nyc.gov</u> .<br>Make sure the reporting language is English.<br>Submit usage data to the City by May 1.<br>Assistance with benchmarking tasks is available via the NYC Sustainability Help<br>Center, Monday through Friday, 9:00 am to 5:00 pm by phone (212) 566-5584 or<br>by email at <u>Help@NYCsustainability.org</u> . |                                                                                                    | Your Response<br>Select Information to Include:<br>Timeframe: * Single Year 	 Dec 31 	 2021<br>If the data requestor has specified a timeframe for the request, you will not be able to change it.<br>Properties: * Select Properties: 0<br>The data requestor may have asked for one or more standard IDs to be included with the property<br>information. Make sure you have entered the requested standard IDs to be included with the property<br>information. Make sure you have entered the requested standard IDs to be included with the property<br>information. Make sure you have entered the requested standard IDs to be included with the property before sending |
| For help, contact:                                     | City of New York at Help@NYCSustainability.org or 212-566-5584                                                                                                    |                                                                                                    |                                                                                                    |

#### Select Properties

| Name 🔺                   | Part of Larger 🔶<br>Property | Property Type≑         | State/Province¢ |
|--------------------------|------------------------------|------------------------|-----------------|
| 76 w 86 & 77 W 85 CAMPUS | 76 w 86 & 77 W 85<br>CAMPUS  | Multifamily<br>Housing | NY              |
| 76 west 86 street        | 76 w 86 & 77 W 85<br>CAMPUS  | Multifamily<br>Housing | NY              |
| 77 W 85th Street         | 76 w 86 & 77 W 85<br>CAMPUS  | Multifamily<br>Housing | NY              |

**Check off ALL the boxes!** Be sure to select the Parent and all Child Properties!

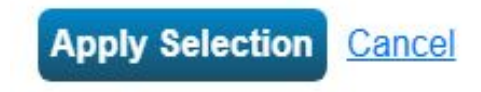

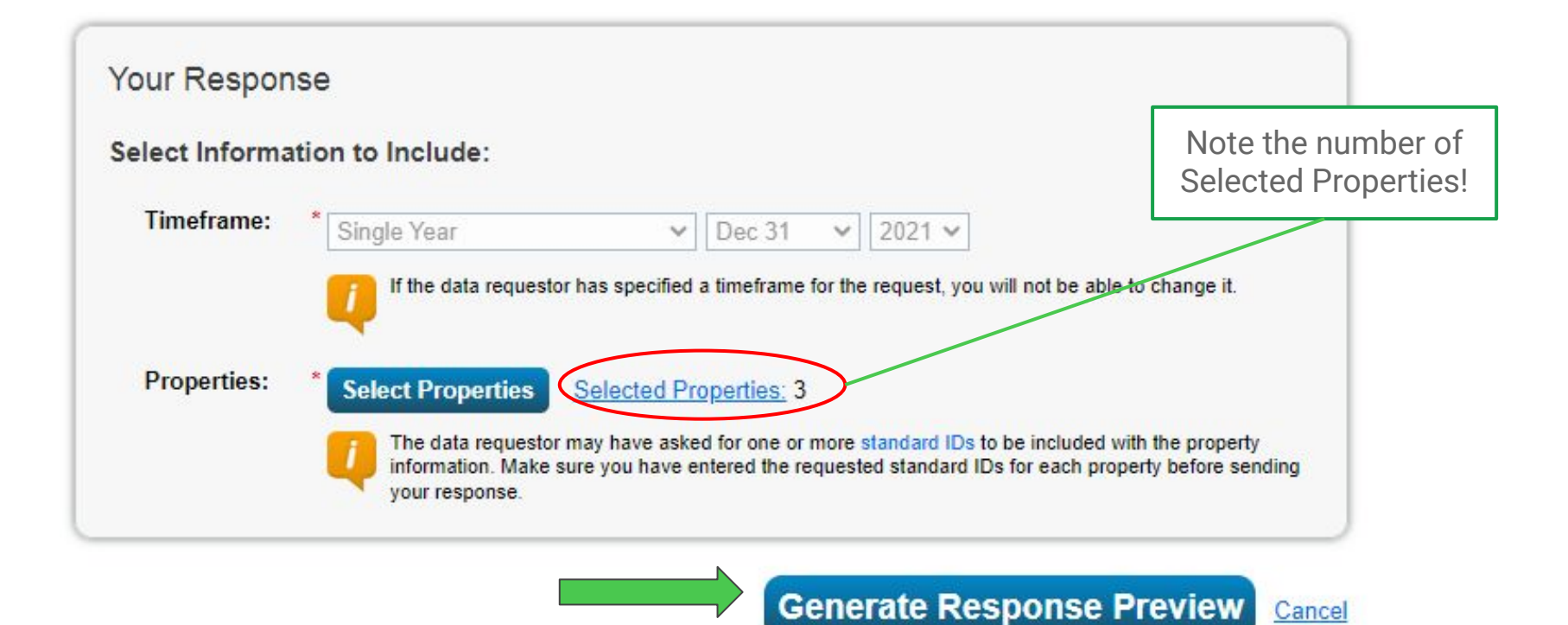

#### Send Response

# Submit your data to the City

Template uploaded!

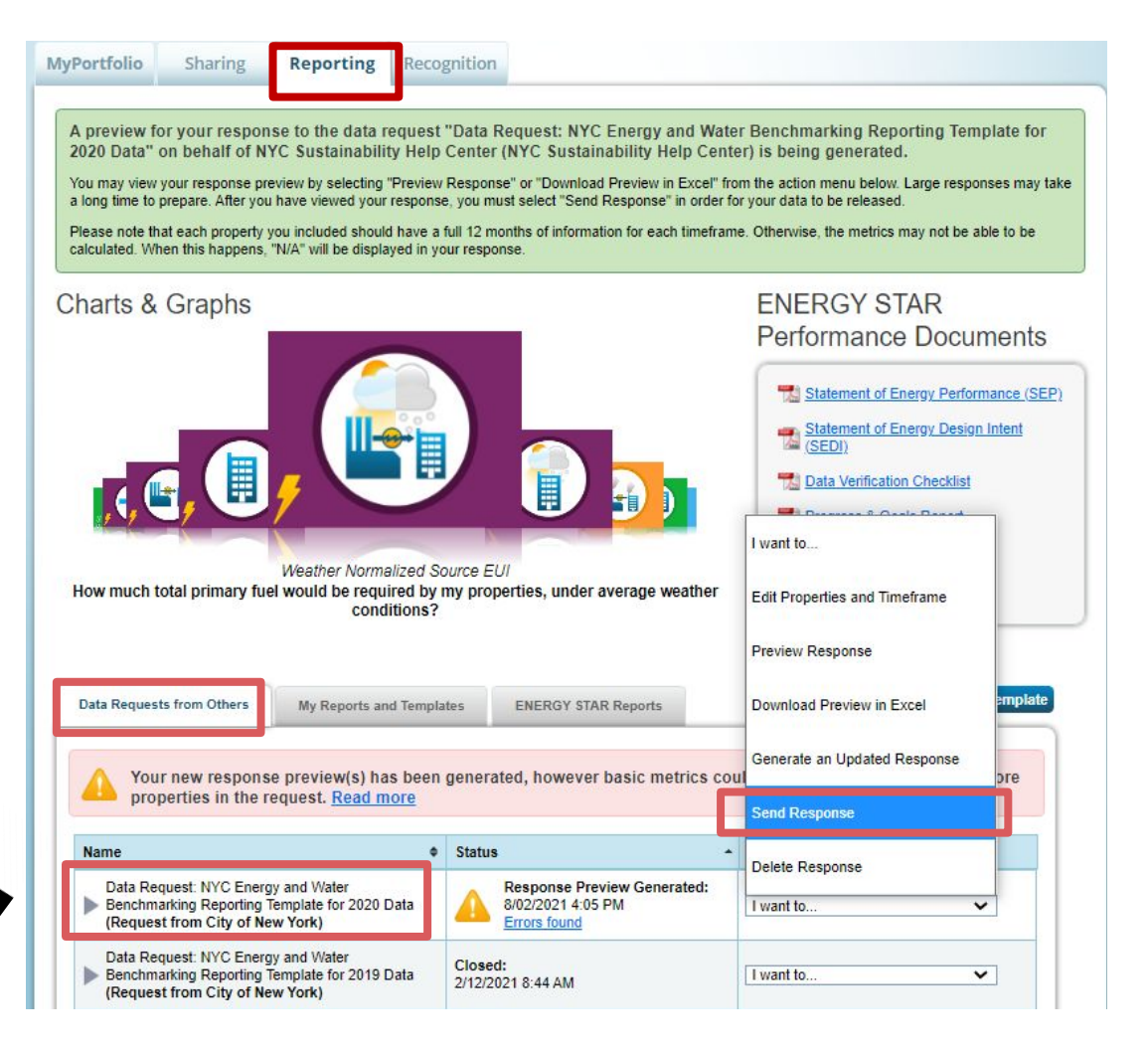

#### I Want to Submit Anyway

| MyPortfolio<br>Data Re             | Sharing Reporting Recognition<br>equest Response Has Missing Metrics (N/A's)                                                                                                    |
|------------------------------------|----------------------------------------------------------------------------------------------------|
| Your<br>When<br>with you<br>metric | r data response contains 1 properties where the Site EUI and/or Total Water Use could not be calculated.<br>Site EUI and/or Total Water Use cannot be calculated, typically it means there is not 12 full months of complete meter data or there is a problem<br>our property's Gross Floor Area. These metrics are the basis for other more complicated metrics (such as the ENERGY STAR Score), so other<br>ts may also be unavailable as a result. |
| Properties '                       | With Missing Metrics (N/A's) (1) (response preview generated 08/06/2020 04:00 PM EDT)                                                                                                    |
| Vinat Would<br>Want<br>You can     | t to Review/Edit these Properties<br>review individual properties/meters by using the links in the table above or <u>download it to Excel</u> in order to begin troubleshooting these issues.                                                                                                    |
| 🛃 l Thou                           | ight I Fixed These Problems- I Want to Generate an Updated Response                                                                                                    |
| If you have for these              | we made changes to your data since your response was generated (08/06/2020 04:00 PM EDT), you will need to re-generate the report in order<br>e changes to be reflected.                                                                                                    |
|                                    | Generate Updated Response                                                                                                    |
| 🔀 I Want                           | t to Submit Anyway                                                                                                    |
| lf you ha<br>incomple              | ive verified that any issues listed in the table above are not the result of a mistake, you can continue submitting your response. Note that an<br>ate request could be considered invalid or non-compliant by the requestor so it is strongly encouraged that you fix any issue before proceeding.                                                                                                    |
|                                    | (You Will contirm Your response                                                                                                    |
|                                    | on the next screen)                                                                                                    |

### E-Sign and Send Data

#### Confirm Response to Data Request from City of New York

By clicking Send Data, you will release data to City of New York (City of New York). You will receive a data attached.

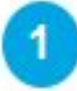

Who (besides you) should we send a confirmation email to? Select contacts from your contacts book:

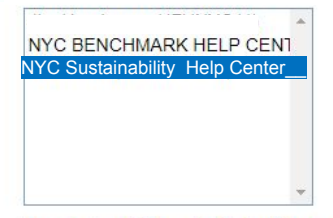

To select multiple contacts, hold down your Control (CTRL) key and click on each selection.

Optional- Additional Email Addresses:

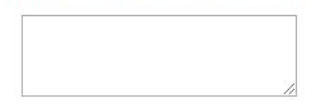

Separate multiple emails by a comma or semicolon.

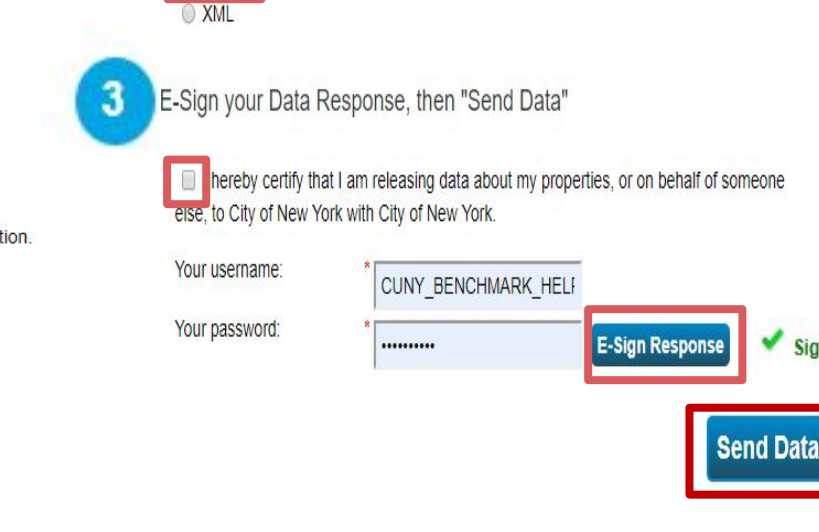

Excel

What format would you like your data in for the email attachment?

Signed

### **Confirm Send Data**

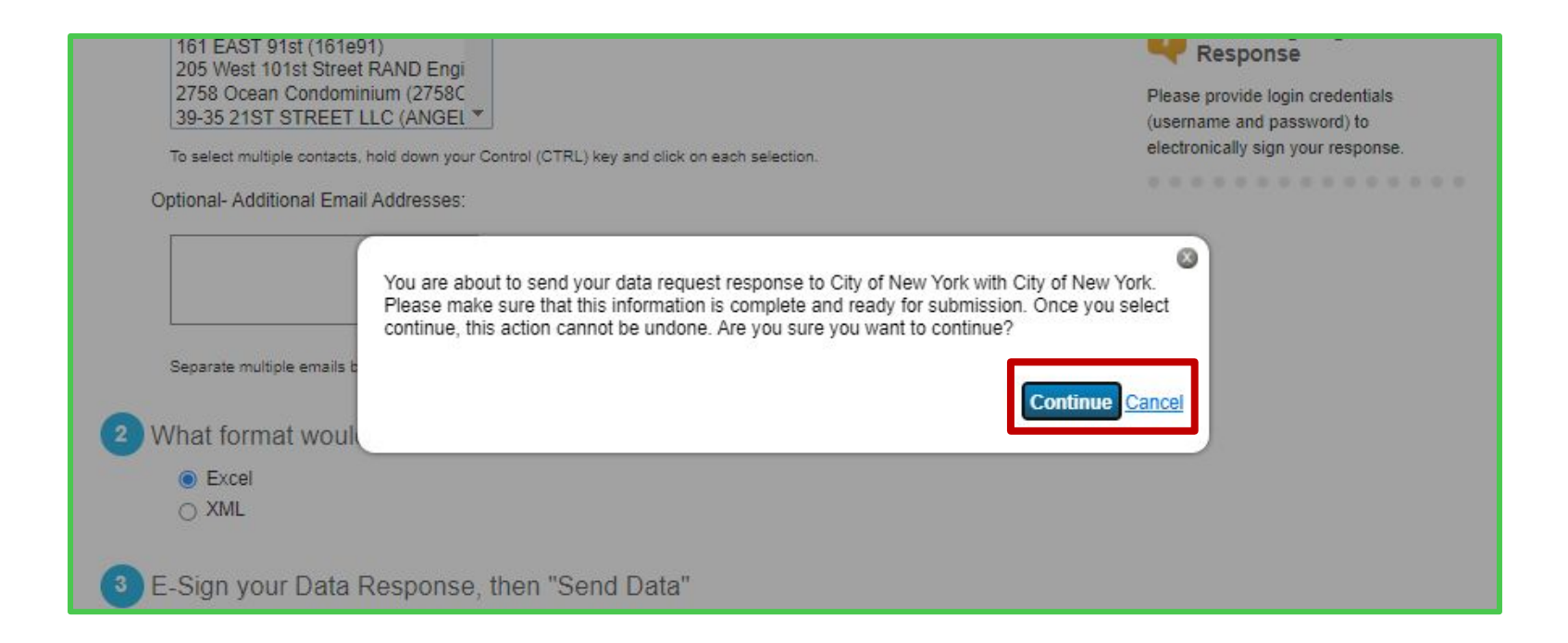

#### Successful Submission

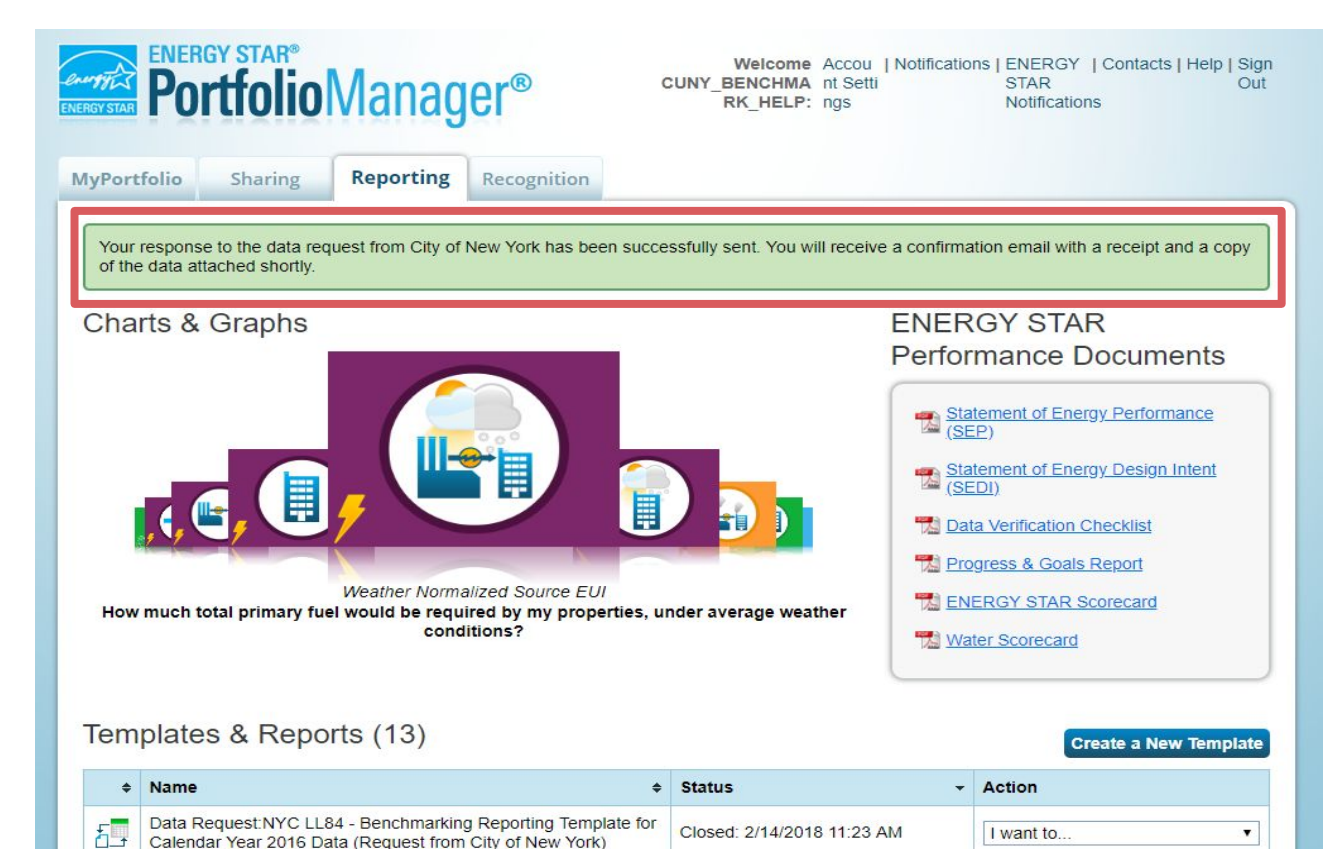

### Confirmation Email Receipt

- donotreply@energystar.gov
- ➢ Excel attachment <u>is</u> the report
- Sent to email address on file
- Proof of submission
   (save for 3 years)

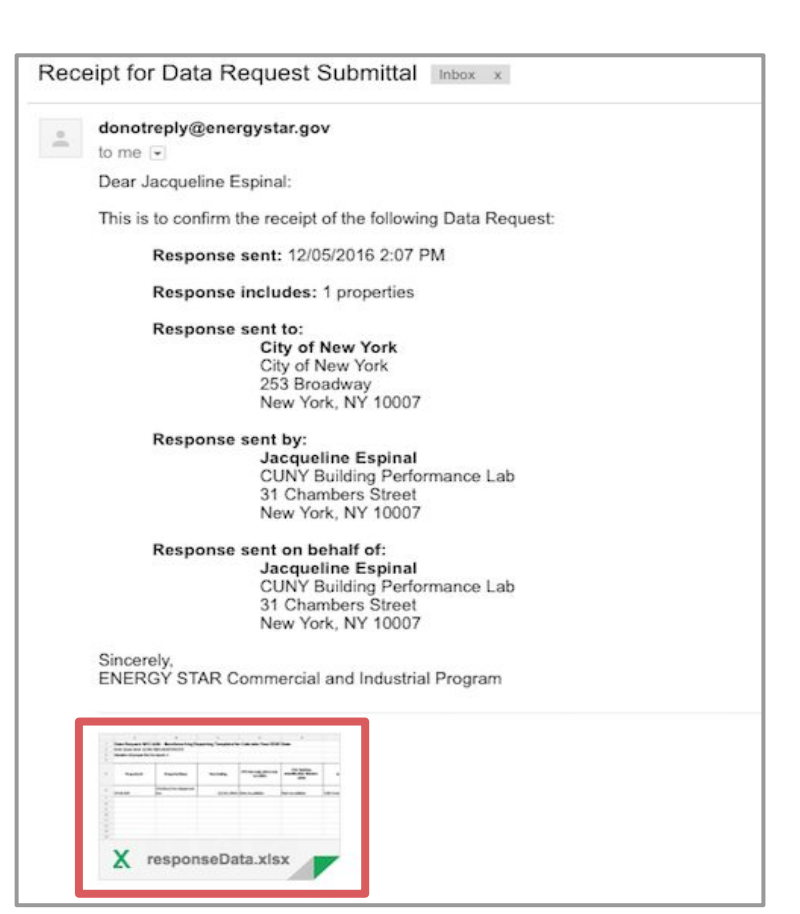

### **Common Campus Mistakes**

- 1. Submitting a Campus as a single property
- 2. Submitting the Parent property without the Child properties (or vice versa)
- 3. Tracking Partial consumption instead of Total (partial in the child properties)
- 4. Incorrect meter tracking/association
- 5. Treating the Parent as a real property rather than a fictitious property
- 6. Requesting data uploads at the parent level instead of the child level
- 7. Not accounting for total GFA, BINs, and BBLs of all children in the parent property
- 8. Inaccurately representing the Property Use Types in the Parent property

### Posting your Letter Grade

As required by LL33 of 2018 As amended by LL95 of 2019

#### **Building Energy Efficiency Rating** 81 D C в 55 70 **Building Specifications** More Information 274 BROADWAY, MANHATTAN The 1-100 ENERGY STAR® score compares this buildings energy consumption to similar buildings. Year of Compliance.... .2020 Buildings with a score of 75 or better are high Borough, Block and Lot ...... 1-00153-0001 performers and eligible for ENERGY STAR 1079215 certification. BIN .... NYC Average... .52 Learn more about Building Energy Ratings. Find ways to improve. Visit nyc.gov/energyrating

### Letter Grade Breakdown

Letter grades will be assigned from A to F and and will be based on your Energy Star score

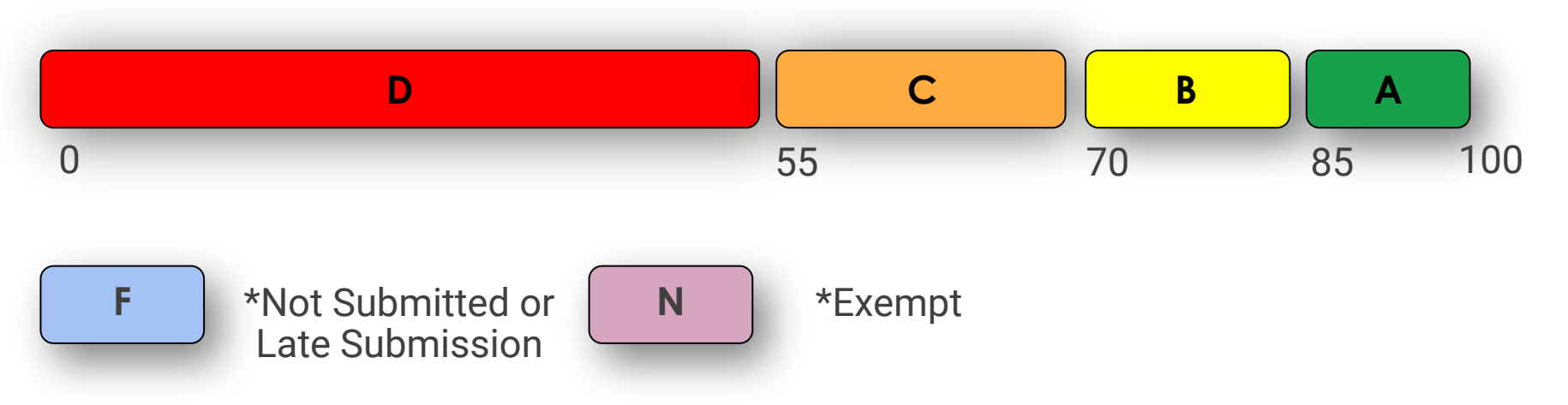

# Property Types Eligible for Letter Grades at the Campus Level

Only the following 5 property types are eligible for an ENERGY STAR score and a letter grade as a campus consisting of multiple buildings:

- 1. K-12 schools
- 2. Hospitals
- 3. Hotels
- 4. Multifamily
- 5. Senior Living

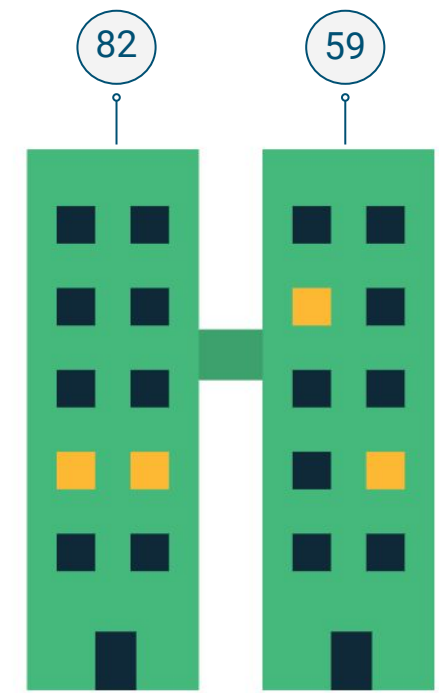

#### One grade at the Parent level for the entire Campus

Child #1 may have a 82 and Child #2 may have a 59.

The Parent may have a 76.

The Letter Grade will be generated using the **parent score** of 76, which must be posted at all of the child properties.

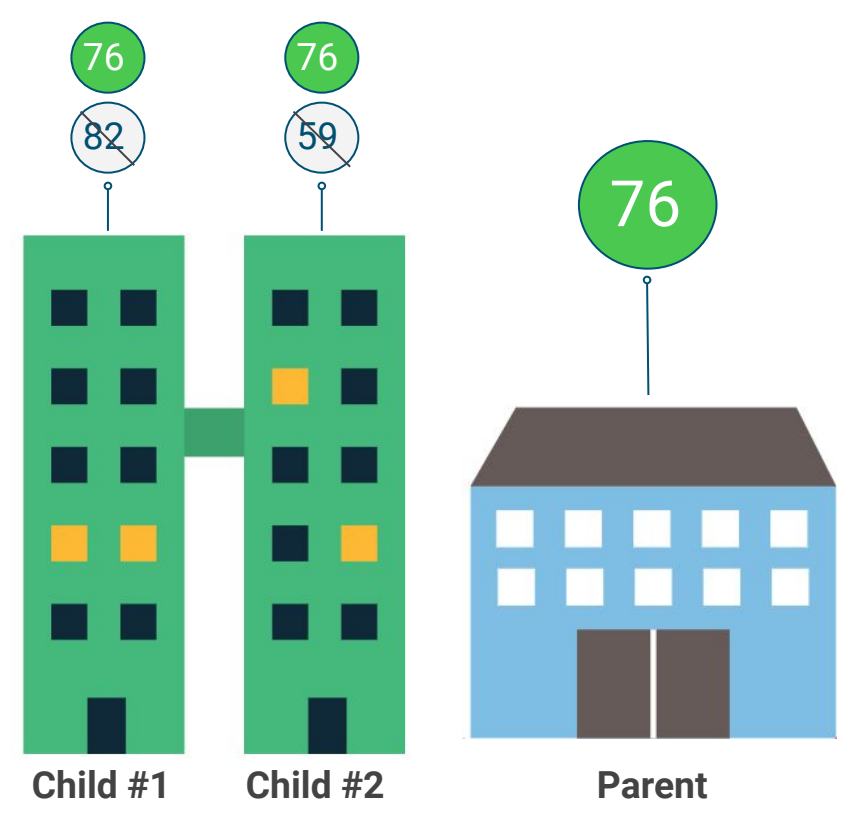

### **Obtain Your Letter Grade**

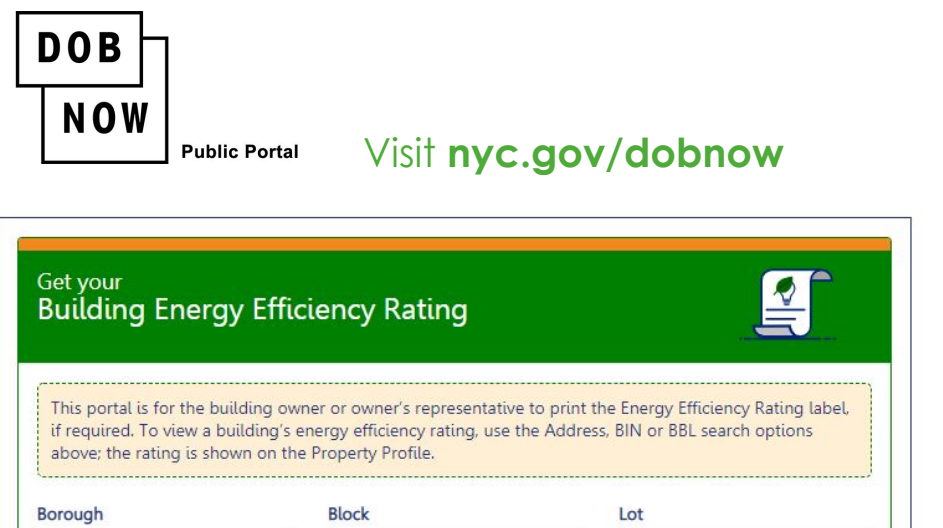

 Borough
 Block
 Lot

 Select Borough
 Enter Block
 Enter Lot

Building Energy Efficiency Labels will be available for download on October 1st every year in the DOB NOW Public Portal

Building Owners have 30 days after October 1st to download, print, and post the label to their building

Download the label for each BIN.

How Many Labels?

Campus properties are made of multiple buildings.

Print the label for each BIN number that appears in DOBNow and post the label to the corresponding address.

Co-Op City has over 250 buildings -- thus over 250 letter grade labels need to be printed and posted. Get your Building Energy Efficiency Rating

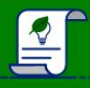

This portal is for the building owner or owner's representative to print the Energy Efficiency Rating label, if required. To view a building's energy efficiency rating, use the Address, BIN or BBL search options above; the rating is shown on the Property Profile.

| Bronx                 | ~                                         | 5141          | 5141         |   |         | 120 |          |             |           |  |
|-----------------------|-------------------------------------------|---------------|--------------|---|---------|-----|----------|-------------|-----------|--|
|                       |                                           |               | Search       |   |         |     |          |             |           |  |
| Tax Lot 🛛 🗡           | Address                                   | ~             | House# Range | ~ | BIN     | ~   | Action   | ~           |           |  |
| 120                   | 21 DEFOE PLACE                            |               | 21 - 21      |   | 2123738 |     | <b>.</b> |             | -         |  |
| 120                   | 23 DEFOE PLACE                            |               | 23 - 23      |   | 2123740 |     |          |             |           |  |
| 120                   | 25 DEFOE PLACE                            |               | 25 - 25      |   | 2123742 |     |          |             |           |  |
| 120                   | 17 BROUN PLACE                            |               | 17 - 28      |   | 2103128 |     | <b>P</b> |             |           |  |
| 120                   | 998 CO-OP CITY BOULEVARD                  |               | 998 - 998    |   | 2123868 |     |          |             |           |  |
| 120                   | 8 COOPER PLACE                            |               | 8 - 8        |   | 2124122 |     |          |             |           |  |
| 120                   | 9 COOPER PLACE                            |               | 9 - 9        |   | 2124123 |     |          |             |           |  |
| 120<br>Total Items: 2 | 10 COOPER PLACE<br>53 (Showing Items: 25) |               | 10 - 10      |   | 2124124 |     |          |             | •         |  |
|                       | 1 / 11 🕨 📕                                | 25 🗸 Items Pe | r Page       |   |         |     |          | 1 - 25 of 2 | 253 items |  |

#### Garden Style Apartments Just one label

**Garden Style Apartments** have many exterior entrances among many buildings. The entrances are usually accessible to residents and not the public.

In this case, one label in the lobby of the on-site Management Office is sufficient.

You do not have to print or post labels near all of the entrances within the complex.

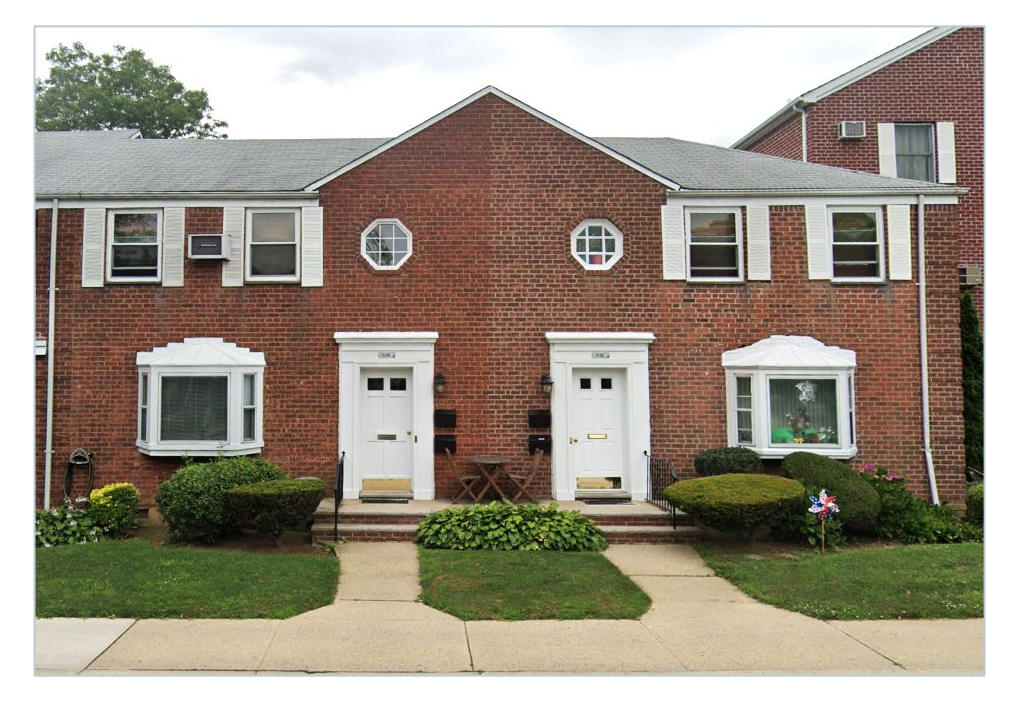

# When to Post Letter Grades and Penalty for Not Posting

- Building Energy Efficiency Rating labels must be updated annually in October and is based on the benchmarking report submitted every year by the May 1st deadline.
- Failure to post the letter grade within 30 days of October 1st may result in a \$1,250 penalty.

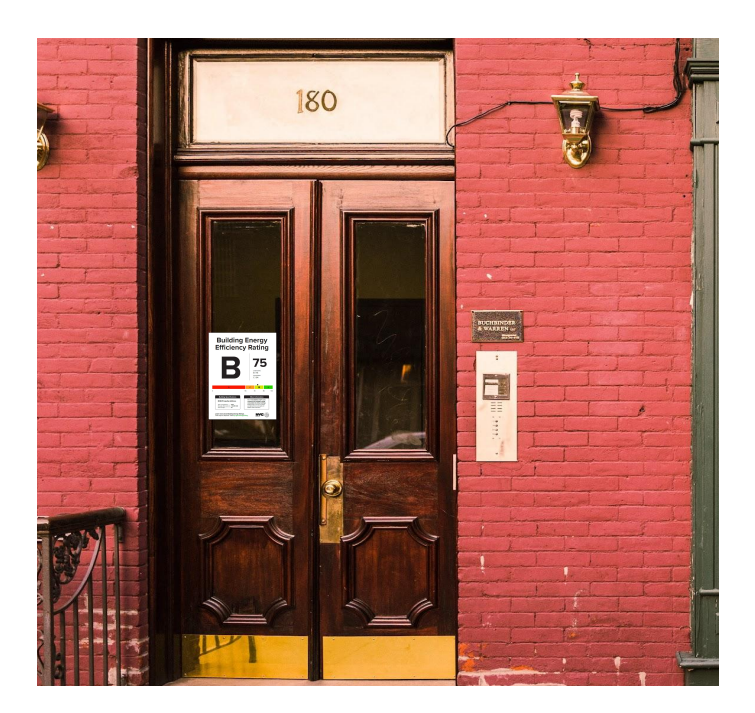

### **Contact Us!**

#### **NYC** Sustainability Help Center

Help@NYCsustainability.org

(212) 566-5584

Mon - Fri 9am-5pm

nyc.gov/NYCbenchmarking

✤ One-on-one support

- > NYC Benchmarking
- Letter Grades
- Energy Audits and Retro Commissioning
- Help navigating Portfolio Manager
- How to request energy and water data from utilities
- Trainings, presentations, and outreach assistance